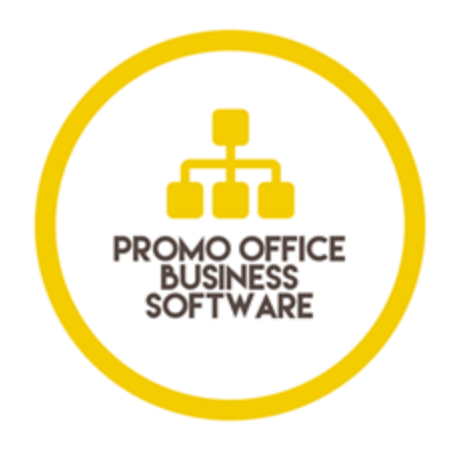

### **MyPromoOffice**

# Sales order to job order confirmation process

If you have any difficulty with following the steps outlined in this help document, please don't hesitate to contact our help team by calling (02) 4302 0160 or via email at help@gunwebsystems.com.au

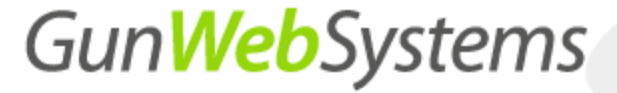

### **Document Overview**

This document outlines and explains the process of converting a sales order into a job order confirmation:

#### Contents

| Step 1.0 – Creating a sales order                    | 3  |
|------------------------------------------------------|----|
| Step 2.0 – Deleting unwanted products                | 4  |
| Step 3.0 – Adding a product                          | 5  |
| Step 4.0 – Adding a decoration                       | 7  |
| Step 5.0 – Adding sizes and colours                  | 8  |
| Step 6.0 – Adding rows for additional specifications | 9  |
| Step 7.0 – Ensuring information is correct           |    |
| Step 8.0 – Client CRM Settings                       | 11 |
| Step 9.0 – Attaching a file                          | 12 |
| Step 10.0 – Sign off terms                           |    |
| Step 11.0 – Check information                        | 14 |
| Step 12.0 – Confirm order                            |    |
| Step 13.0 – Check information                        |    |
| Step 14.0 – Review and send quote                    |    |

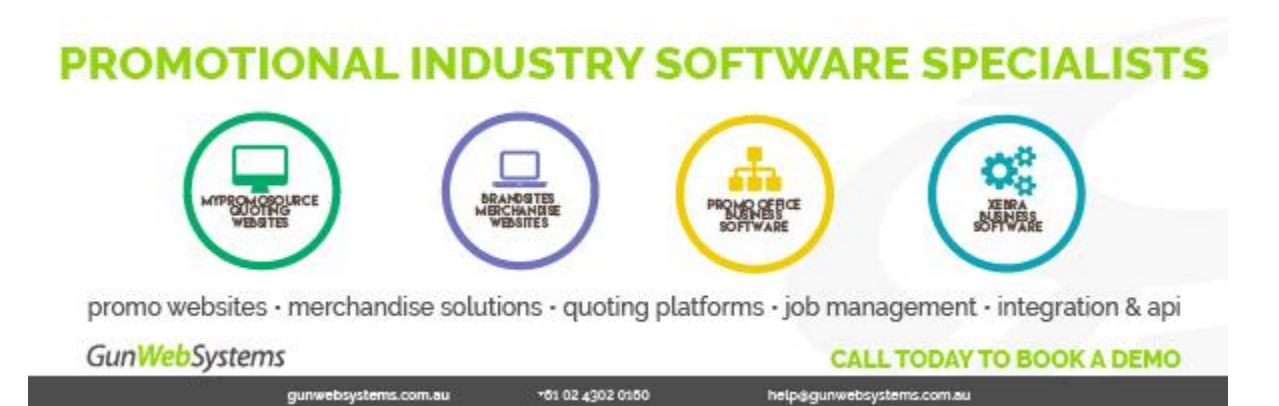

MyPromoOffice – Sales order to job order confirmation process

#### Step 1.0 – Creating a sales order

Once a client has accepted a quote, you are able to initiate a sales order by following the process in the following steps.

| )uot-ti-                                                           |                                                                                                    | 140                                                                                                    |                                        | Dashb                                                 | oard                                                        | View Quotes                                                                                     | Sales<br>Create C | Job                  | Purchase                                                                                                    | Rep                                                                                                    | orts                                                                                                    | Order        | Cance                                                                                                    | tings                                         | Web St                                                                                                    |
|--------------------------------------------------------------------|----------------------------------------------------------------------------------------------------|----------------------------------------------------------------------------------------------------|----------------------------------------|-------------------------------------------------------|-------------------------------------------------------------|-------------------------------------------------------------------------------------------------|-------------------|----------------------|----------------------------------------------------------------------------------------------------|----------------------------------------------------------------------------------------------------|----------------------------------------------------------------------------------------------------|--------------|----------------------------------------------------------------------------------------------------|-----------------------------------------------|----------------------------------------------------------------------------------------------------|
| Juotatio                                                           | n : 19-000                                                                                                    | 112                                                                                                    | <b>F</b> 11 A.4                        |                                                       |                                                             |                                                                                                 | Credie C          |                      |                                                                                                    | Creat                                                                                                    | le sules                                                                                                    | Older        | Cance                                                                                                    |                                               | nanaye Qu                                                                                                    |
| er Details                                                         | CRM                                                                                                    | Quotation Details                                                                                                    | File Atta                              | achments S                                            | ign Off Te                                                  | erms All                                                                                        |                   |                      |                                                                                                    | Т                                                                                                    |                                                                                                    |              |                                                                                                    |                                               |                                                                                                    |
| otation                                                            | Details                                                                                                    |                                                                                                    |                                        |                                                       |                                                             |                                                                                                 |                   |                      |                                                                                                    | Т                                                                                                    |                                                                                                    |              |                                                                                                    |                                               |                                                                                                    |
|                                                                    |                                                                                                    |                                                                                                    |                                        |                                                       |                                                             |                                                                                                 |                   |                      |                                                                                                    |                                                                                                    |                                                                                                    |              | Displa                                                                                                    | ying 1-1                                      | of 1 result(                                                                                                    |
| Image                                                              | Pro                                                                                                    | oduct Short Name                                                                                                    |                                        |                                                       | Prod                                                        | uct Description                                                                                 |                   |                      | Decoration                                                                                                    | uantity                                                                                                    | / <sub>E</sub>                                                                                                    | Selling Pric | ce<br>SST                                                                                                    | Total                                         | Ex GST                                                                                                    |
| 82<br>St<br>El                                                     | 27539-030-BLK<br>teel Blue Work<br>H                                                                                          | <_STE<br>Boot - TORQUAY - I                                                                                                    | BLACK RUB                              | TORQUAY - 030                                         | BLACK R                                                     | UB EH                                                                                           |                   | • TE<br>DE           | EST<br>ECORATION                                                                                                    | 10                                                                                                    |                                                                                                    |              | 7.00                                                                                                    |                                               | 70.0                                                                                                    |
|                                                                    |                                                                                                    |                                                                                                    |                                        |                                                       |                                                             |                                                                                                 |                   |                      |                                                                                                    | 1                                                                                                    |                                                                                                    | Sub          | Total :<br>GST :                                                                                                    |                                               | 70.0                                                                                                    |
|                                                                    |                                                                                                    |                                                                                                    |                                        |                                                       |                                                             |                                                                                                 |                   |                      |                                                                                                    |                                                                                                    |                                                                                                    |              | Total :                                                                                                    |                                               | 77.0                                                                                                    |
|                                                                    |                                                                                                    |                                                                                                    |                                        | _                                                     | 9                                                           | Select                                                                                          | crea              | ate                  |                                                                                                    |                                                                                                    |                                                                                                    |              |                                                                                                    |                                               |                                                                                                    |
|                                                                    |                                                                                                    |                                                                                                    |                                        | -                                                     |                                                             | sales                                                                                           | orde              | er er                |                                                                                                    |                                                                                                    |                                                                                                    |              | Soud                                                                                                    | Juotation                                     | Rint                                                                                                    |
|                                                                    |                                                                                                    |                                                                                                    |                                        |                                                       |                                                             | 34163                                                                                           | orue              |                      |                                                                                                    |                                                                                                    |                                                                                                    |              | Send C                                                                                                    | zaotation                                     | Print                                                                                                    |
| right © 2019 (                                                     | Gun Web System                                                                                                    | ns . All Rights Reserve                                                                                                    | d.                                     |                                                       |                                                             |                                                                                                 |                   |                      |                                                                                                    |                                                                                                    |                                                                                                    | Powered      | by Gun                                                                                                    | <b>Web</b> Sy                                 | stems                                                                                                    |
|                                                                    |                                                                                                    |                                                                                                    |                                        |                                                       |                                                             |                                                                                                 |                   |                      |                                                                                                    | ,                                                                                                    |                                                                                                    |              |                                                                                                    | angette met                                   | o outline -                                                                                                    |
|                                                                    |                                                                                                    | -C                                                                                                    |                                        |                                                       |                                                             |                                                                                                 |                   |                      |                                                                                                    |                                                                                                    |                                                                                                    |              |                                                                                                    |                                               |                                                                                                    |
|                                                                    |                                                                                                    |                                                                                                    |                                        | Dashb                                                 | oard                                                        | View Quotes                                                                                     | Sales             | Job                  | Purchase                                                                                                    | Reports                                                                                                    | U                                                                                                    | Isers        | Settings                                                                                                    | We                                            | b Store                                                                                                    |
| ales order (                                                       | Order #SO-1                                                                                                    | <b>19-000112-1</b><br>2-1) is successfully                                                                                                    | created.                               |                                                       |                                                             |                                                                                                 |                   | ſ                    | Th                                                                                                    | e                                                                                                    |                                                                                                    | Confirm C    | Order N                                                                                                    | Manage Sa                                     | ales Orders                                                                                                    |
| ales order (<br>O Header E                                         | Order #SO-<br>SO-19-000112<br>Details Que                                                                                     | 19-000112-1<br>2-1) is successfully<br>otation Header Det                                                                                                    | created.<br>ails Sale:                 | s Order Details                                       | CRM                                                         | File Attachment                                                                                 | s Sign Of         | fTerm                | Th<br>follov<br>header                                                                                                    | e<br>ving<br>s wil                                                                                                    |                                                                                                    | Confirm C    | Order N                                                                                                    | Aanage Sa                                     | ales Orders                                                                                                    |
| ales order (<br>D Header E                                         | Order #SO-<br>SO-19-000112<br>Details Que                                                                                     | 19-000112-1<br>2-1) is successfully<br>otation Header Det                                                                                                    | created.<br>ails Sale:                 | s Order Details                                       | CRM                                                         | File Attachment                                                                                 | s Sign Of         | fTerm                | Th<br>follow<br>header<br>appo                                                                                                    | e<br>ving<br>s wil<br>ear                                                                                                    | 1                                                                                                    | Confirm C    | Drder N                                                                                                    | lanage Sa                                     | ales Orders                                                                                                    |
| ales order (<br>D Header D<br>Sales O<br>Item qua                  | Drder #SO-<br>SO-19-000112<br>Details Qui<br>Order Deta<br>ntities not I                                                      | 19-000112-1<br>2-1) is successfully<br>otation Header Det<br>ils<br>matched with ti                                                                                                | created.<br>ails Sale:<br>he size bre  | s Order Details<br>eaking quanti                      | CRM                                                         | File Attachment                                                                                 | s Sign Of         | fTerm                | Th<br>follow<br>header<br>appo                                                                                                    | e<br>ving<br>s wil<br>ear                                                                                                    | -                                                                                                    | Confirm C    | Drder N                                                                                                    | lanage Sa                                     | ales Orders                                                                                                    |
| D Header E<br>Sales O<br>ltem qua                                  | Order #SO-1<br>SO-19-000112<br>Details Que<br>Inder Detai<br>ntities not r                                                    | 19-000112-1<br>2-1) is successfully<br>otation Header Det<br>ils<br>matched with ti                                                                                                | created.<br>ails Sale:<br>he size bre  | s Order Details<br>eaking quanti                      | CRM                                                         | File Attachment                                                                                 | s Sign Of         | f Term               | Th<br>follow<br>header<br>app                                                                                                    | e<br>ving<br>s wil<br>ear                                                                                                    | -                                                                                                    | Confirm C    | Order N                                                                                                    | tanage Sa<br>Delate Sal                       | enders Orders                                                                                                    |
| D Header C<br>Sales O<br>Sales O<br>Item qua                       | Order #SO-1<br>SO-19-000112<br>Details Que<br>Prder Detai<br>ntities not r                                                    | 19-000112-1<br>2-1) is successfully<br>otation Header Det<br>ils<br>matched with ti                                                                                                | created.<br>ails Sale:<br>he size bre  | s Order Details<br>eaking quanti                      | CRM<br>ties                                                 | File Attachment                                                                                 | s Sign Of         | f Terr               | Th<br>follow<br>header<br>appo                                                                                                    | e<br>ving<br>s wil<br>ear                                                                                                    | To                                                                                                    | Confirm C    | Order M                                                                                                    | tanage Sa                                     | entrol                                                                                                    |
| Sales O<br>Sales O<br>Ro                                           | Order #SO-7<br>SO-19-000112<br>Details Qu<br>Order Deta<br>ntitles not r                                                      | 19-000112-1<br>2-1) is successfully<br>otation Header Detu<br>ils<br>matched with the<br>Product                                                                                   | created.<br>ails Sale:<br>he size bre  | s Order Details                                       | CRM<br>ties                                                 | File Attachment                                                                                 | s Sign Of         | f Term               | Th<br>follov<br>header<br>appr<br>setting Price                                                                                                    | e<br>ving<br>s wil<br>ear                                                                                                    | Тог                                                                                                    | Confirm C    | Drder N                                                                                                    | Manage Sa                                     | ©                                                                                                    |
| No                                                                 | SO-19-000112<br>SO-19-000112<br>Details Qu<br>Inder Deta<br>Intities not r<br>Steel Blu                                       | 19-000112-1<br>2-1) is successfully<br>otation Header Detu<br>ils<br>matched with tl<br>Product<br>7539-030-BLK_STE<br>te Work Boot -                                              | created.<br>ails Sale:                 | s Order Details                                       | CRM<br>ties<br>Decor                                        | File Attachment                                                                                 | s Sign Of         | f Term<br>Qity       | Th<br>follow<br>header<br>appr<br>Setting five<br>o                                                                                                    | e<br>ving<br>s wil<br>ear                                                                                                    | Tot                                                                                                    | Confirm C    | Drder N                                                                                                    | tanage Sa                                     | ©                                                                                                    |
| No                                                                 | SO-19-000112<br>SO-19-000112<br>Details Qu<br>Inder Detaintities not in<br>ntities not in<br>Steel Blu<br>TORQUA              | 19-000112-1<br>2-1) is successfully<br>otation Header Det<br>ils<br>matched with ti<br>Product<br>7539-009-BLK_STE<br>te Work Boot -<br>XY - BLACK RUB E                           | created.<br>ails Sale:<br>he size bre  | s Order Details<br>eaking quanti                      | CRM<br>ties<br>Decor                                        | File Attachment                                                                                 | s Sign Of         | t Term<br>Cay        | Th<br>follow<br>header<br>appr<br>Setting Price<br>C                                                                                                    | e<br>ving<br>s wil<br>e Excluding<br>st                                                                                                    | Tor                                                                                                    | Confirm C    | g GST                                                                                                    | kanage Sa<br>Kolate Sal                       |                                                                                                    |
| D Header C<br>D Header C<br>Sales O<br>Item quar                   | SO-19-000112<br>SO-19-000112<br>Details Qu<br>Inder Deta<br>Intities not r<br>Steel Blu<br>TORQUA                             | 19-000112-1<br>2-1) is successfully<br>otation Header Det<br>ils<br>matched with ti<br>Product<br>7539-009-BLK_STE<br>ie Work Boot -<br>Ye BLACK RUB EI<br>we kog desotption       | created.<br>ails Sale:<br>he size bre  | s Order Details                                       | CRM<br>ties<br>Decor<br>Print to Garr<br>TEST D<br>Edit Dec | File Attachment<br>atton<br>eccopartion<br>corations                                            | s Sign Of         | Terr<br>Qay<br>10    | Th<br>follow<br>header<br>approvements<br>setting his<br>of                                                                                                    | e<br>ving<br>s will<br>sar                                                                                                    | Tor                                                                                                    | Confirm C    | a GST                                                                                                    | Aanage Sa<br>Dolote Sol<br>Delete             | Contraction of the second second seco                                                                                                    |
| No                                                                 | Conter #SO-7<br>SO-19-000112<br>Details Que<br>Inder Detain<br>ntities not r<br>Steel Blue<br>TORQUA                          | 19-000112-1<br>2-1) is successfully<br>otation Header Detu<br>ils<br>matched with th<br>Product<br>7539-030-BLK_STE<br>ie Work Boot -<br>YY - BLACK RUB EI                         | created.<br>ails Sale:<br>he size bre  | s Order Details<br>eaking quanti                      | CRM<br>ties<br>Decor<br>TEST D<br>Ear Deco                  | File Attachment<br>atton<br>estimation<br>ECOPATION<br>contions<br>Add Product [                | s Sign Of         | T Term<br>Caty<br>10 | Th<br>follow<br>header<br>appr<br>Setting Price                                                                                                    | e<br>ving<br>s will<br>e Excluding<br>st                                                                                                    | Tot<br>7                                                                                                    | Confirm C    | a GST                                                                                                    | Aanage Sa<br>Jedata Saf<br>Delete             | ected                                                                                                    |
| No                                                                 | Drder #SO-<br>SO-19-000112<br>SO-19-000112<br>Urder Detai<br>ntities not r<br>Steel Blu<br>TORQUA                             | 19-000112-1<br>2-1) is successfully<br>otation Header Det<br>ils<br>matched with th<br>Product<br>7539-00-BUC_STE<br>ie Work Boot -<br>YY - BLACK RUB Ei<br>ew long desctption     | created.<br>ails Sale:<br>he size bree | s Order Details<br>Saking quanti                      | CRM<br>ties<br>Decor<br>TEST D<br>Edit Dec                  | File Attachment<br>ation<br>ment 3 Colour, 1 Position<br>ECORATION<br>Add Product D             | s Sign Of         | T Terr<br>Cory<br>10 | Th<br>follow<br>header<br>appr<br>setter<br>g                                                                                                    | e<br>ving<br>s will<br>ear<br>eccluding<br>st                                                                                                    | 1<br>Tot<br>I:                                                                                                    | Confirm C    | Image: System         Image: System           70         70.00                                                                                                    | Aanage Sa<br>Robert Saft<br>Delete            | erdad                                                                                                    |
| t sales order (<br>O Header D<br>Sales O<br>No                     | Conter #SO-7<br>SO-19-000112<br>Details Qu<br>Inder Detaintities not r<br>Inder Detaintities not r<br>Steel Blu<br>TORQUA     | 19-000112-1<br>2-1) is successfully<br>otation Header Det<br>ils<br>matched with tl<br>Product<br>7539-000-BLK_STE<br>te Work Boot -<br>NY - BLACK RUB Ei<br>ev long description   | rreated.<br>aits Sale:<br>he size bre  | s Order Details<br>saking quanti<br>1. Screen f<br>2. | CRM<br>ties<br>Print to Gam<br>TEST D                       | File Attachment<br>ation<br>ment: 3 Colour, 1 Positio<br>ECORATION<br>Add Product D             | s Sign Of         | f Terr<br>Cty<br>10  | Th<br>follow<br>header<br>approved<br>setting this<br>control to the setting the<br>control to the setting the<br>control to the setting the setting the settin                                                                                                    | e<br>ving<br>s will<br>ear<br>s t<br>Price<br>Sub Tote<br>GSI                                                                                                    | Tot<br>77<br>77                                                                                                    | Contirm C    | Image: symbol         Image: symbol         Image: s | Aanage Sa<br>Nource Safe<br>Oelete            | ©                                                                                                    |
| No                                                                 | Content #SO-7<br>SO-19-000112<br>SO-19-000112<br>SO-19-000112<br>Content<br>Content<br>Steel Blu<br>ToRQUA                    | 19-000112-1<br>2-1) is successfully<br>otation Header Detu<br>ils<br>matched with tl<br>Product<br>7530-000-BLK_STE<br>ie Work Boot -<br>XY - BLACK RUB EI<br>ev long description  | created.<br>ails Sale:<br>he size bre  | s Order Details<br>eaking quanti<br>1 Screen J        | CRM<br>ties<br>Decor<br>TEST D<br>Eat Dec                   | File Attachment<br>atton<br>tect: 3 Coleur, 1 Positio<br>ECORATION<br>orations<br>Add Product C | s Sign Of         | ary<br>10            | Th<br>follow<br>header<br>approved<br>setting five<br>comparison<br>to the setting five<br>comparison of the setting five<br>comparison of the setti                                                                   | e<br>e<br>s will<br>ear<br>e Eccluding<br>s<br>sub Tota<br>GSI<br>Tota                                                                                                    | I         Tot           T         I           T         I           T         I           I         I                                                                                                    | Continu Q    | 70.00<br>77.00<br>77.00                                                                                                    | Annago Sú<br>Johnte Cal<br>Oolette            | ©<br>eeist                                                                                                    |
| t partes C<br>alles order (<br>D Header D<br>Sales O<br>Ittem quai | 222<br>SO-19-000112<br>Details Qu<br>Inder Detaintities not r<br>Intities not r<br>Steel Blu<br>TORQUA                        | 19-000112-1<br>2-1) is successfully<br>otation Header Detu<br>ils<br>matched with th<br>Product<br>7539-000-BLK_STE<br>ie Work Boot -<br>YY - BLACK RUB Ei<br>ew long description  | created.<br>ails Sale:<br>he size bro  | s Order Details<br>eaking quanti                      | CRM<br>Decor<br>Print to Gara                               | File Attachment<br>atton<br>etcon.<br>etconations<br>Add Product [                              | s Sign Of         | Trem<br>Coy<br>10    | Th<br>follow<br>header<br>appr<br>setting http://www.setting.<br>Exert                                                                                                    | e<br>s will<br>ear<br>s will<br>ear<br>s<br>s<br>ub Tote<br>GSI<br>Tote                                                                                                    | Tot<br>7<br>7<br>1:<br>1:                                                                                                    | Contirm C    | 70.00<br>770.00<br>770.00                                                                                                    | Annapo So<br>Solato Col<br>Delete<br>Savo Chi | extes Orders                                                                                                    |
| No                                                                 | Order #SO-7<br>SO-19-000112<br>Octails Qu<br>Irder Deta<br>ntities not I<br>Steel Blu<br>TORQUA                               | 19-000112-1<br>2-1) is successfully<br>otation Header Detu<br>ils<br>matched with the<br>Product<br>7539-030-BLK_STE<br>te Work Boot -<br>YY - BLACK RUB El<br>ev long description | rreated.<br>aits Sale:<br>he size bre  | s Order Details                                       | CRM<br>Decor<br>Print to Gara<br>TEST D                     | File Attachment<br>ation<br>nent: 3 Colour, 1 Positio<br>ECORATION<br>orations<br>Add Product D | s Sign Of         | ary<br>10            | Th<br>follow<br>header<br>approved<br>Setting Price<br>Control of the setting<br>Control of the setting<br>Contr | e<br>ving<br>s will<br>ear<br>standard<br>standard<br>stand<br>standard<br>standard<br>stand<br>stand<br>standard<br>stand<br>stand<br>stand<br>stand<br>stand<br>stand<br>stand<br>stand<br>stand<br>stand<br>stand<br>stand<br>stand<br>stand<br>stand<br>stand<br>stand<br>stand<br>stand<br>stand<br>stand<br>stand<br>stand<br>stand<br>stand<br>stand<br>stand<br>stand<br>stand<br>stand<br>sta | Tot<br>7<br>E:<br>E:                                                                                                    | Contirm C    | 70.00<br>77.00<br>77.00                                                                                                    | Annapo Sd<br>Delete<br>Delete<br>Save Cha     | ©<br>iecist                                                                                                    |
| No Add Net                                                         | SO-19-000112<br>SO-19-000112<br>Octails Qu<br>Inder Deta<br>Intities not r<br>Steel Blu<br>ToRQUA<br>X<br>Steel Blu<br>ToRQUA | 19-000112-1 2-1) is successfully otation Header Detu ils matched with ti Product 7530-00-BLK_STE ie Work Boot- KY - BLACK RUB Ei ew long description                               | created.                               | s Order Details<br>eaking quanti                      | CRM<br>Decor<br>TEST D<br>EAR Dec                           | File Attachment                                                                                 | s Sign Of         | 1 Term<br>Coy<br>10  | Th<br>follow<br>header<br>approved<br>Setting Prive<br>Contemport                                                                                                    | e<br>s will<br>ear<br>st<br>Price<br>Sub Tota<br>GSI<br>Tota                                                                                                    | Tot Research Control of Control of Control o |              | Yrder         A           g         G           g         GST           70         70           70.00         77.00                                                                                                    | Annapo So<br>Solato Col<br>Delete<br>Save Cha | ©<br>redef<br>redef<br>rede |

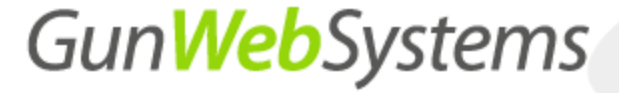

#### Step 2.0 – Deleting unwanted products

If there are any unwanted products, select delete on delete product to remove the product from the sales order.

| Gun <b>Web</b> Sy<br>Togeted We | sterns                                                                 |                   |                                |           |           |            |                       | Logged in as                           | gunweb                        | LOGOUT           |
|---------------------------------|------------------------------------------------------------------------|-------------------|--------------------------------|-----------|-----------|------------|-----------------------|----------------------------------------|-------------------------------|------------------|
|                                 |                                                                        | Dashboard         | View Quotes                    | Sales     | Job       | Purchase   | Reports               | Users                                  | Settings                      | Web Store        |
| Edit Sales Or                   | der #SO-19-000112-2                                                    |                   |                                |           |           |            |                       | Confirm                                | Order Man                     | age Sales Orders |
| Sales order (SC                 | D-19-000112-2) is successfully created.                                |                   |                                |           |           |            |                       |                                        |                               |                  |
| SO Header Det                   | ails Quotation Header Details Sale                                     | es Order Details  | RM File Attachmen              | ts Sign ( | Off Terms | All        |                       |                                        |                               |                  |
| Sales Oro<br>Item quant         | ler Details<br>ities not matched with the size br                      | eaking quantities |                                |           |           |            |                       |                                        |                               | $\odot$          |
|                                 |                                                                        |                   |                                |           |           |            |                       |                                        | Dek                           | te Selected      |
| No                              | Product                                                                | 0                 | ecoration                      |           | Qty       | Selling Pr | rice Excluding<br>GST | Total Excludi                          | ng GST                        |                  |
| 1                               | 827539-030-BLK_STE<br>Steel Blue Work Boot -<br>TORQUAY - BLACK RUB EH | 1. TE<br>Ed       | ST DECORATION<br>t Decorations |           | 10        | Ed         | iit Price<br>7        |                                        | 70                            | ©<br>Delete      |
|                                 |                                                                        |                   | Add Product I                  | Details   | •         |            | Sub To                | o delete<br>product<br>press<br>delete | 70.00<br><u>7.00</u><br>77.00 |                  |
| Add New                         | Details                                                                |                   |                                |           |           |            |                       |                                        | Sa                            | ve Changes       |
|                                 |                                                                        |                   | <b>D</b> 2                     |           | 01        | Sell       | ing Price Exc         | luding ,                               |                               |                  |

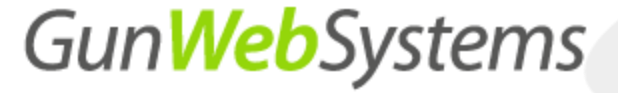

#### Step 3.0 – Adding a product

To add an additional product, press select product and proceed to search for the desired product by using the products ID number, product code, description or supplier name.

|           | Protect                                                                                                    |                                                                                                    |                                                                                                    | recordion                                                                                                    | 01                                                                                                    | Selling Price Excluding                          | Total Factor                                                    | tuding 6.57                                                                |
|-----------|----------------------------------------------------------------------------------------------------|----------------------------------------------------------------------------------------------------|----------------------------------------------------------------------------------------------------|----------------------------------------------------------------------------------------------------|----------------------------------------------------------------------------------------------------|--------------------------------------------------|-----------------------------------------------------------------|----------------------------------------------------------------------------|
|           |                                                                                                    |                                                                                                    |                                                                                                    |                                                                                                    |                                                                                                    | GST                                              |                                                                 |                                                                            |
|           |                                                                                                    |                                                                                                    |                                                                                                    |                                                                                                    |                                                                                                    | Sub Total                                        |                                                                 | 0.00                                                                       |
|           |                                                                                                    |                                                                                                    |                                                                                                    |                                                                                                    |                                                                                                    | Total                                            | :                                                               | 0.00                                                                       |
|           |                                                                                                    |                                                                                                    |                                                                                                    |                                                                                                    |                                                                                                    |                                                  |                                                                 | Save                                                                       |
| d New Det | tails                                                                                                    |                                                                                                    |                                                                                                    |                                                                                                    |                                                                                                    |                                                  |                                                                 |                                                                            |
|           | Product                                                                                                    | t                                                                                                    |                                                                                                    | Decoration                                                                                                    | Qty                                                                                                    | Selling Price Ex<br>GST                          | cluding                                                         | Total Excluding G                                                          |
|           |                                                                                                    |                                                                                                    |                                                                                                    |                                                                                                    |                                                                                                    |                                                  |                                                                 |                                                                            |
|           | Add product descrip                                                                                                    | efion here                                                                                                    | product<br>select pr                                                                                                    | press<br>roduct                                                                                                    |                                                                                                    | Exit Price<br>0.0                                |                                                                 | 0.0                                                                        |
|           | Customization 0                                                                                                    | Details                                                                                                    |                                                                                                    | Notes                                                                                                    |                                                                                                    | Imagery                                          |                                                                 |                                                                            |
|           |                                                                                                    |                                                                                                    |                                                                                                    |                                                                                                    |                                                                                                    |                                                  |                                                                 |                                                                            |
|           |                                                                                                    |                                                                                                    |                                                                                                    |                                                                                                    |                                                                                                    |                                                  |                                                                 |                                                                            |
|           |                                                                                                    |                                                                                                    |                                                                                                    | To add a produ<br>can search for it                                                                                                    | ct you<br>in many                                                                                                    | Sub Total:<br>GST:<br>Total:                     |                                                                 | 0.00<br>0.00<br>0.00                                                       |
| New Deta  | [                                                                                                    |                                                                                                    |                                                                                                    | To add a produ<br>can search for it<br>ways including<br>product code, p<br>descriptions o<br>suppliers nat                                                        | ct you<br>in many<br>g: ID,<br>roduct<br>or the<br>me.                                                                                                    | Sub Iotal:<br>GST:<br>Total:                     |                                                                 | 0.00<br>0.00<br>0.00<br>Sure (                                             |
| New Deta  | an ina                                                                                                    | ge Product                                                                                                    |                                                                                                    | To add a produ<br>can search for it<br>ways including<br>product code, p<br>descriptions o<br>suppliers nai                                                        | ct you<br>in many<br>g: ID,<br>roduct<br>or the<br>me.                                                                                                    | Sob Total:<br>CST:<br>Total:<br>Plant: (no 5.30  | er f. F. f. Score film                                          | 0.00<br>0.00<br>Save C                                                     |
| New Deta  | D Ima                                                                                                    | ge Product                                                                                                    | Sof J                                                                                                    | To add a produ<br>can search for it<br>ways including<br>product code, p<br>descriptions o<br>suppliers na                                                         | ict you<br>in many<br>g: ID,<br>roduct<br>or the<br>me.                                                                                                    | Sob Total:<br>GST:<br>Total:<br>Directories 4:30 | Supplier Pr                                                     | 0.00<br>0.00<br>0.00<br>Save C                                             |
| New Deta  | D Ima<br>BB                                                                                                    | ge Product 1                                                                                                    | Shot                                                                                                    | To add a produ<br>can search for it<br>ways including<br>product code, p<br>descriptions o<br>suppliers nar                                                        | ct you<br>in many<br>g: ID,<br>roduct<br>or the<br>me.                                                                                                    | Sub Total:<br>GST:<br>Total:<br>Disate lege 1.20 | AS<br>Supplie Pro-<br>Color 31                                  | 0.00<br>0.00<br>Serve C                                                    |
| New Deta  | D Inst<br>R<br>545                                                                                                    | 20 Product<br>0 0123<br>827539-030-<br>BLK_STE                                                                  | Shot<br>Shot<br>Shot<br>Shee Bue<br>Work Boot -<br>OroRQUAY -<br>ELACK<br>BUE FM                                                                                                    | To add a produ<br>can search for it<br>ways including<br>product code, p<br>roduct code, p<br>suppliers nar<br>product code, p<br>suppliers nar<br>product code    | ict you<br>in many<br>g: ID,<br>roduct<br>or the<br>me.                                                                                                    | Sub Total:<br>GST.<br>Total:                     | AS<br>Colour 3.1<br>Steel<br>Blue 1.1                           | 0.00<br>0.00<br>Sure C                                                     |
| New Deta  | D Ina<br>B<br>545<br>543                                                                                                    | 20 Product<br>1 05123<br>827539-030-<br>8UX_STE<br>8UX_STE                                                      | Sheet<br>Sheet<br>Sheet<br>Sheet Elue<br>Work Boot -<br>OroROUAY -<br>ELACK<br>RUB EH<br>Steel Elue<br>Work Boot -<br>OroROUAY -<br>BLACK<br>RUB EH<br>Steel Alue<br>RUB BLACK<br>RUB EH                                                                                                    | To add a produ<br>can search for it<br>ways including<br>product code, p<br>descriptions o<br>suppliers nar<br>purchase fr<br>TORDUAY - 030 6                      | ct you<br>in many<br>g: ID,<br>roduct<br>or the<br>me.<br>UBCCRUBE                                                                                                    | Sub Total:<br>GST:<br>Total:                     | AS Colour 1.1<br>Steel Blue 1.1                                 | 0.00<br>0.00<br>0.00<br>Surv C<br>cluding C<br>cluding C<br>00<br>00<br>00 |
| New Deta  | D Image Control Control Contro | Product<br>0 05123<br>827539-030-<br>8LX_STE<br>8LX_STE<br>617581-060-                                          | Short - Short - Short | To add a produ<br>can search for it<br>ways including<br>product code, p<br>roscriptions o<br>suppliers nar<br>purchase fr<br>TOROUAY - 030 ft<br>TOROUAY - 030 ft | In many<br>in many<br>ir ID,<br>roduct<br>or the<br>me.<br>Userpton<br>BLACK RUB EH                                                                                                    | Sub Total:<br>GSE<br>Total:                      | AS<br>Colour 3.0<br>Steel<br>Blue 1.1<br>Steel 1.1              | 0.00<br>0.00<br>0.00<br>0.00<br>0.00<br>0.00<br>0.00<br>0.0                |
| New Deta  | D Ima<br>545<br>544<br>543                                                                                                    | e Product<br>00123<br>00123<br>827539-030-<br>BLK_STE<br>627539-030-<br>617561-060-                             | Shet<br>Shet<br>Shet<br>Nork Boot<br>Vork Boot<br>ElaCK<br>RUB EH<br>Steel Blue<br>Vork Boot -<br>ORQUAY -<br>BLACK<br>RUB EH<br>Steel Blue<br>Vork Boot -                                                                                                    | To add a produ<br>can search for it<br>ways including<br>product code, p<br>descriptions o<br>suppliers nar<br>puchase fr<br>TOROUAY - 036 F<br>TOROUAY - 036 F    | ct you<br>in many<br>g: ID,<br>roduct<br>or the<br>me.<br>Usecutetor<br>BLACK RUB EH<br>BLACK RUB EH<br>BLACK RUB                                                                                                    | Sub Intel:<br>GST:<br>Total:<br>Directorica 1-20 | AS<br>Colour 3.0<br>Steel 1.0<br>Steel 1.1<br>Steel 1.1<br>Clos | 0.00<br>0.00<br>0.00<br>Size C                                             |
| New Deta  | 0 but use a state of the state of the state  | Product           0s123           827539-030-<br>BLK_STE           827539-030-<br>BLK_STE           617561-060- | Steel Blue<br>Work Boot -<br>OroROLAY -<br>BLACK<br>RUB EH<br>Steel Blue<br>Nork Boot -<br>OroROLAY -<br>BLACK<br>Steel Blue<br>Nork Boot -<br>Steel Blue<br>Steel Blue<br>Steel Blue<br>Nork Boot -                                                                                                    | To add a produ<br>can search for it<br>ways including<br>product code, p<br>roscriptions o<br>suppliers nar<br>purchase fr<br>TOROUAY - 000 E<br>TOROUAY - 000 E   | In the second second se | Sub Total:<br>GSE<br>Total:                      | AS<br>Colour 3.0<br>Steel 1.0<br>Steel 1.1<br>Steel 1.1<br>Clos | 0.00<br>0.00<br>0.00<br>0.00<br>00<br>00<br>00<br>00<br>00<br>00<br>00     |

### MyPromoOffice – Sales order to job order confirmation process

Copyright @ 2019 Gun Web Systems . All Rights Reserved.

| Product                                                                                                    | Decoration :                                                                 | City Selling Pri                                | cs Excluding Total Excluding GST                                                    |
|----------------------------------------------------------------------------------------------------|------------------------------------------------------------------------------|-------------------------------------------------|-------------------------------------------------------------------------------------|
|                                                                                                    |                                                                              |                                                 |                                                                                     |
|                                                                                                    |                                                                              |                                                 |                                                                                     |
|                                                                                                    | Ct Product                                                                   |                                                 |                                                                                     |
| D Image Diract D                                                                                                    | To add a<br>product<br>select the<br>box Product Lo                          | Press add to<br>add the<br>selected<br>products | 1-20 of 545 result(s).<br>Unit<br>Supplier Price                                    |
| 545 os123 in                                                                                                    | ient item purchas                                                            | e from china                                    | AS 3.00                                                                             |
| C S<br>544 827539-030. W<br>BLK_STE                                                                                                    | itel Blue<br>n/k Boot -<br>RQUAY -<br>BLACK TORQUAY - 0:<br>BLACK            | IO BLACK RUB EH                                 | Steel 1.00                                                                          |
| 543 BLK_STE                                                                                                    | IUB EH<br>lefel Blue<br>yrk Boot -<br>ROLMY - TORQUAY -<br>BLACK<br>Brue     | 030 BLACK RUB                                   | Steel<br>Blue 1.00                                                                  |
| S 617561-060- W                                                                                                    | HUB<br>leel Blue<br>rrk Boot - TINDAL - 0                                    | 50 BLACK TPU                                    | Steel 1.00 · Save Changes                                                           |
| STREET, STREET, STREET |                                                                              |                                                 | Add                                                                                 |
| Back to Top                                                                                                    |                                                                              | Shew Notes in PDP 🥪 Shew Cestonis               | ation Details in PDF or Show Product Details in PDF<br>Send Sales Order Print PDF   |
|                                                                                                    |                                                                              |                                                 | Provent by GunWebSystems                                                            |
|                                                                                                    |                                                                              |                                                 |                                                                                     |
| Add New Details Product                                                                                                    | Decoration                                                                   | Qty Selling F                                   | Price Excluding<br>GST Total Excluding GST                                          |
| Select Product New Product +<br>Add Custom Product Here<br>Steel Blue Work Boot -<br>TORQUAY - BLACK RUB<br>Add product description here<br>TORQUAY - 030 BLACK RUB                                                                                                    | Select Decoration +                                                          | 1                                               | Edit Price 1.5                                                                      |
| ustomization I stails                                                                                                    | embroidery<br>or printing<br>on the<br>product click<br>select<br>decoration | Imagery                                         | Upload Image                                                                        |
| The product<br>selected<br>should be<br>seen here                                                                                                    |                                                                              |                                                 | Save Changes                                                                        |
| Back to Top                                                                                                    | Show Price Details in PDF <sup>6</sup>                                       | 🖲 Show Notes in PDF 🕑 Show Custon               | nisation Details in PDF 🖉 Show Product Details in PDF<br>Send Sales Order Print PDF |

MyPromoOffice – Sales order to job order confirmation process

#### Step 4.0 – Adding a decoration

To add a decoration, follow the outlined process below.

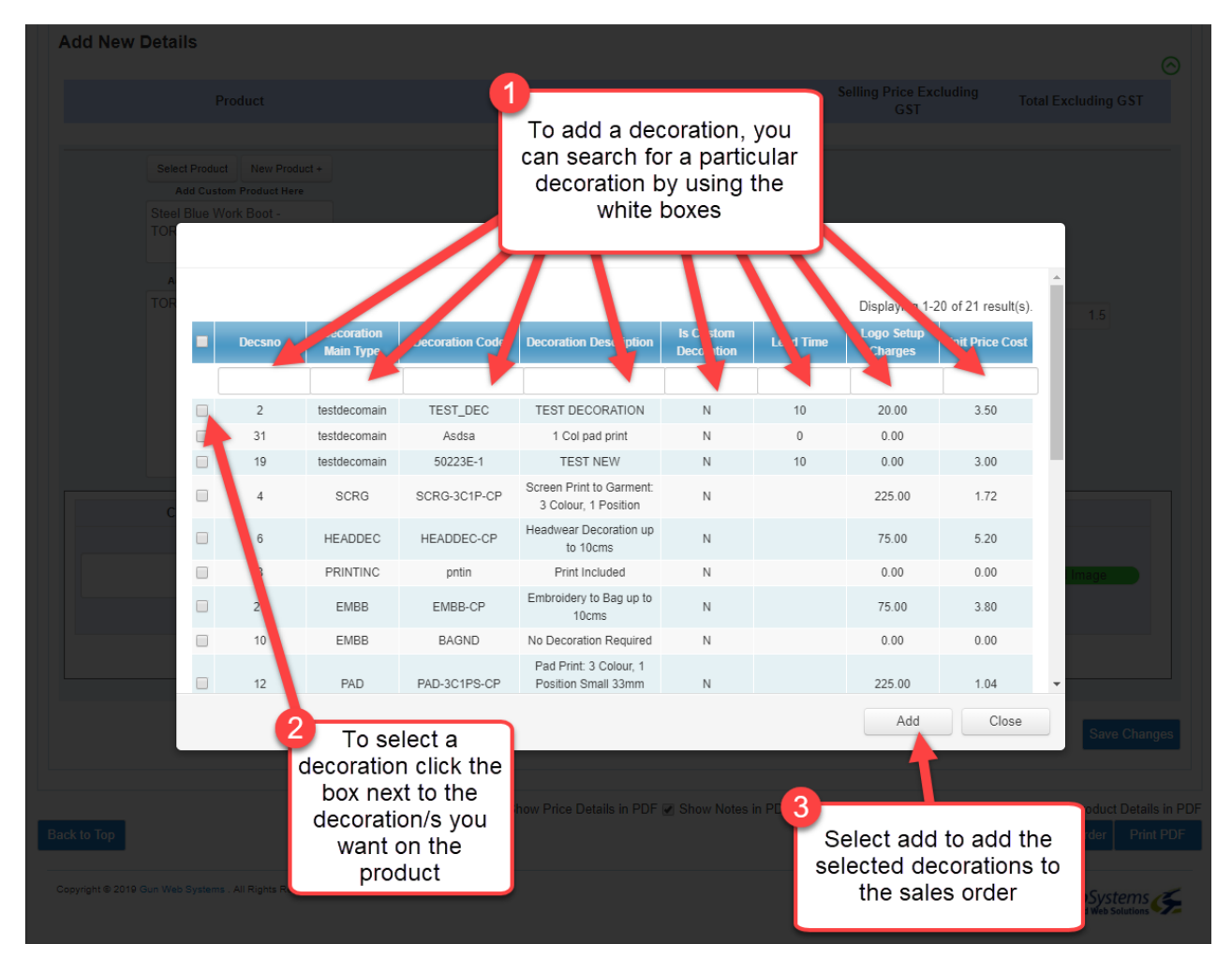

MyPromoOffice – Sales order to job order confirmation process

#### Step 5.0 – Adding sizes and colours

To add the required sizes and colours to a product, select the product and click on "add product details". Follow the process outlined in the images below:

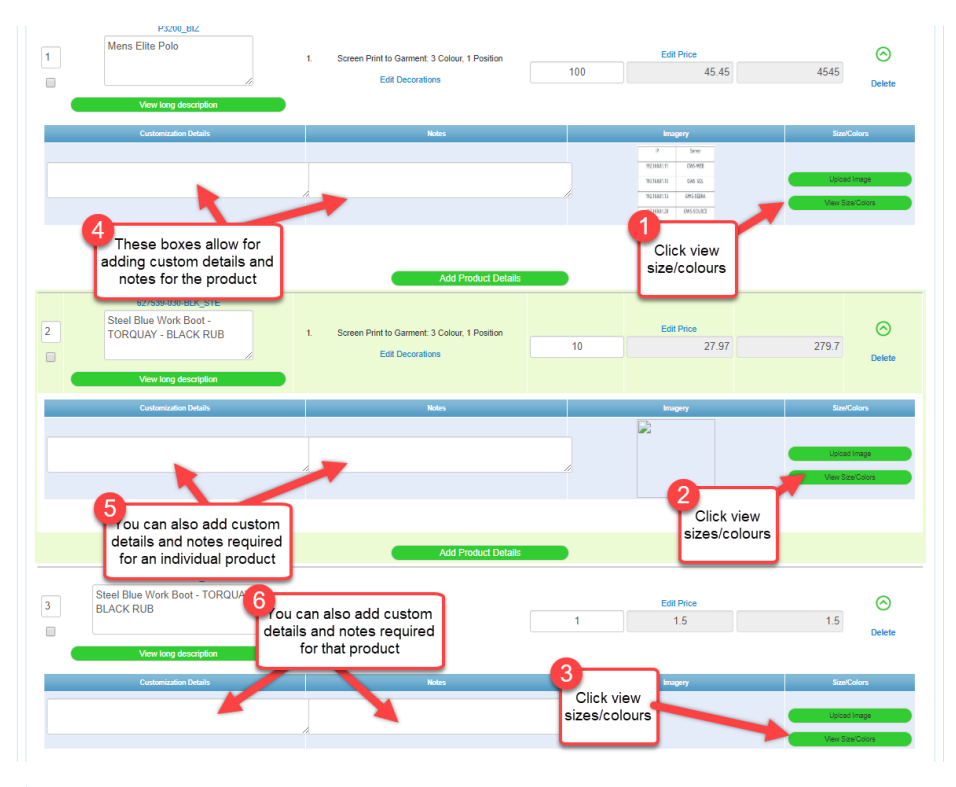

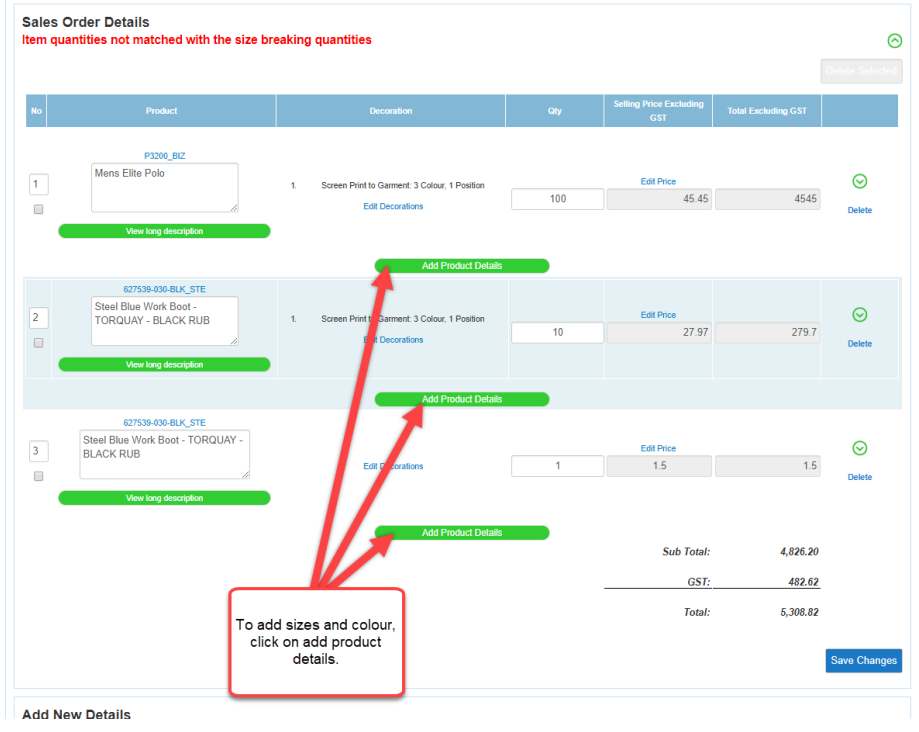

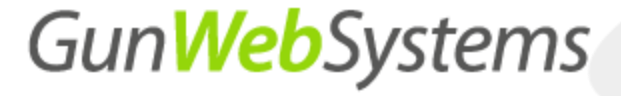

#### Step 6.0 – Adding rows for additional specifications

In order to add information for additional rows, you will need to add a change of spec for size, colour needed for the client.

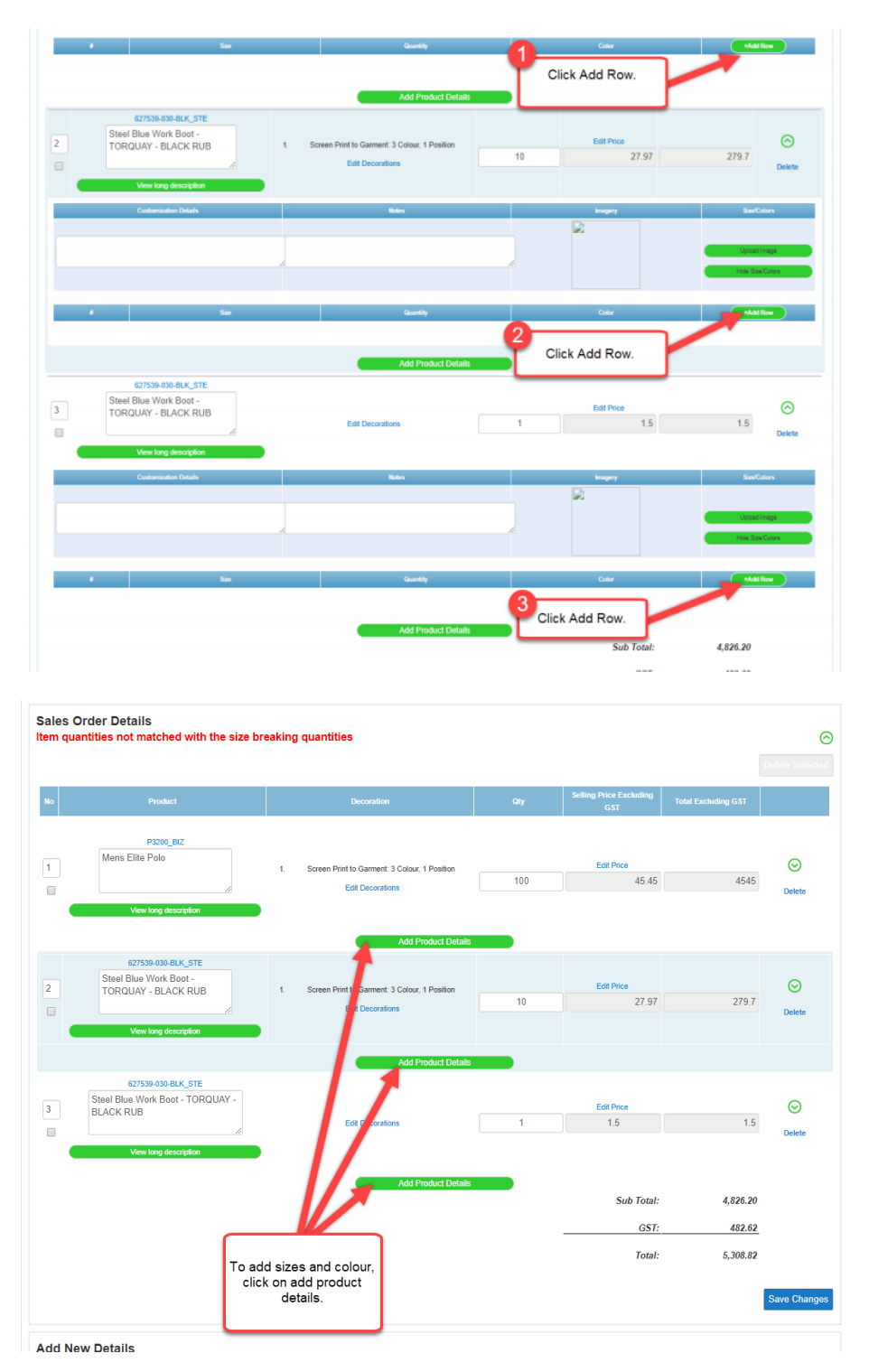

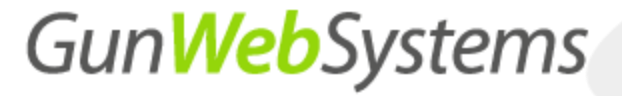

#### Step 7.0 – Ensuring information is correct

You will need to go through each of the tabs to ensure this information is correct.

|                                                                                                    |                                                                                                    |                                                                                                    | Dashboard                                                                                                    | View Quotee                                             | Sales                                | Joh                                                                                                    | Purchase                                                                                                    | Reporte                                                                                                    | lisere                            | Settinge                        | Web                                            |
|----------------------------------------------------------------------------------------------------|----------------------------------------------------------------------------------------------------|----------------------------------------------------------------------------------------------------|----------------------------------------------------------------------------------------------------|---------------------------------------------------------|--------------------------------------|----------------------------------------------------------------------------------------------------|----------------------------------------------------------------------------------------------------|----------------------------------------------------------------------------------------------------|-----------------------------------|---------------------------------|------------------------------------------------|
| ales Order #Si                                                                                                    | 0-19-000108-5                                                                                                    |                                                                                                    | Dashboard                                                                                                    | View Quotes                                             | Sales                                | JOD                                                                                                    | Purchase                                                                                                    | Reports                                                                                                    | Confi                             | m Order                         | Manage Sale                                    |
| ader Details                                                                                                    | Quotation Header Det                                                                                                    | ails Sales Ord                                                                                                | ler Details CRM                                                                                                    | File Attachme                                           | nts Sian                             | Off Terms                                                                                                    | All                                                                                                    |                                                                                                    |                                   |                                 |                                                |
|                                                                                                    |                                                                                                    |                                                                                                    |                                                                                                    |                                                         |                                      |                                                                                                    |                                                                                                    |                                                                                                    |                                   |                                 |                                                |
| es Order De                                                                                                    | tan                                                                                                    |                                                                                                    |                                                                                                    |                                                         |                                      |                                                                                                    |                                                                                                    |                                                                                                    |                                   |                                 |                                                |
|                                                                                                    | You now ne                                                                                                    | eed to go                                                                                                    |                                                                                                    |                                                         |                                      |                                                                                                    |                                                                                                    |                                                                                                    |                                   |                                 |                                                |
|                                                                                                    | through ea                                                                                                    | ch of the                                                                                                    |                                                                                                    |                                                         |                                      |                                                                                                    |                                                                                                    |                                                                                                    |                                   |                                 |                                                |
|                                                                                                    | to make s                                                                                                    | sure the                                                                                                    | Decor                                                                                                    | ation                                                   |                                      | Qty                                                                                                    | Selling P                                                                                                    | rice Excluding                                                                                                    | Total Exclu                       | iding GST                       |                                                |
|                                                                                                    | information                                                                                                    | is correct.                                                                                                   |                                                                                                    |                                                         |                                      |                                                                                                    |                                                                                                    | 631                                                                                                    |                                   |                                 |                                                |
| Mens                                                                                                    | P3200_BIZ<br>Elite Polo                                                                                                    |                                                                                                    |                                                                                                    |                                                         |                                      |                                                                                                    |                                                                                                    |                                                                                                    |                                   |                                 |                                                |
|                                                                                                    |                                                                                                    | 1.                                                                                                    | Screen Print to Gan                                                                                                    | ment: 3 Colour, 1 Posi                                  | tion                                 | 2                                                                                                    | E                                                                                                    | dit Price<br>290.22                                                                                                    |                                   | 580.44                          | $\odot$                                        |
|                                                                                                    |                                                                                                    |                                                                                                    | Edit Dec                                                                                                    | corations                                               |                                      |                                                                                                    |                                                                                                    |                                                                                                    |                                   |                                 | Delete                                         |
|                                                                                                    | View long description                                                                                                    |                                                                                                    |                                                                                                    | Notice                                                  |                                      |                                                                                                    |                                                                                                    |                                                                                                    |                                   |                                 | S.1                                            |
|                                                                                                    | Customization Details                                                                                                    |                                                                                                    |                                                                                                    | NODE                                                    |                                      |                                                                                                    |                                                                                                    | Server<br>Server                                                                                                    |                                   | Size/C                          | 201015                                         |
|                                                                                                    |                                                                                                    |                                                                                                    |                                                                                                    |                                                         |                                      |                                                                                                    | 95,14481.11<br>96.16481.12                                                                                                    | CVC-H(B)                                                                                                    |                                   | Upload                          | limage                                         |
|                                                                                                    |                                                                                                    | A.                                                                                                    |                                                                                                    |                                                         |                                      | 11                                                                                                    | 352.9687.10<br>352.9687.20                                                                                                    | 045-1284X                                                                                                    |                                   | Hide Siz                        | æ/Colors                                       |
|                                                                                                    |                                                                                                    | Sina                                                                                                    |                                                                                                    | Quantity                                                |                                      |                                                                                                    |                                                                                                    | Color                                                                                                    |                                   | 1844                            | Row                                            |
| 1                                                                                                    |                                                                                                    | L                                                                                                    |                                                                                                    | 1                                                       |                                      |                                                                                                    |                                                                                                    | Black                                                                                                    |                                   | Edit I                          | Delete                                         |
| 2                                                                                                    |                                                                                                    | XL                                                                                                    |                                                                                                    | 1                                                       |                                      |                                                                                                    |                                                                                                    | Red                                                                                                    |                                   | Edit (                          | Delete                                         |
| Steel                                                                                                    | 627539-030-BLK_STE<br>Blue Work Boot -<br>DUAY - BLACK RUB                                                                                                    | 1                                                                                                    | Screen Print to Gan                                                                                                    | ment: 3 Colour, 1 Posi                                  | tion                                 |                                                                                                    | Ec                                                                                                    | lit Price                                                                                                    | ogged in as                       | gunweb                          | LOGOU                                          |
| Steel<br>TORG                                                                                                    | 627539-030-BLK_STE<br>Blue Work Boot -<br>QUAY - BLACK RUB                                                                                                    |                                                                                                    | Screen Print to Gan                                                                                                    | ment: 3 Colour, 1 Posi                                  | tion                                 |                                                                                                    | Ex                                                                                                    | lit Price                                                                                                    | ogged in as                       | gunweb                          | LOGOU                                          |
| Steel<br>TORC                                                                                                    | 627530-030-BLK_STE<br>Blue Work Boot -<br>2UAY - BLACK RUB                                                                                                    | L.                                                                                                    | Screen Print to Gan                                                                                                    | ment: 3 Colour, 1 Posi                                  | tion                                 | Job                                                                                                    | Purchase                                                                                                    | tit Price                                                                                                    | ogged in as s<br>Users            | gunweb<br>Settings              | Cocourt<br>Logour<br>Web Sto                   |
| Steel<br>TORC                                                                                                    | 827539-090-BLK_STE<br>Blue Work Boot -<br>2UAY - BLACK RUB                                                                                                    | 1                                                                                                    | Screen Print to Gam                                                                                                    | ment: 3 Colour, 1 Post                                  | tion Sales                           | Job                                                                                                    | Purchase                                                                                                    | lit Price                                                                                                    | ogged in as<br>Users<br>Confirm   | gunweb<br>Settings<br>Order Mat | C<br>LOGOU<br>Web Sto<br>nage Sales O          |
| Steel<br>TORC                                                                                                    | 527539-400-BLK_STE<br>Blue Work Boot -<br>DUAY - BLACK RUB<br>SCO-19-000108-5<br>Quotation Header Dr                                                                                                    | tails Sales Or                                                                                                | Screen Print to Gan<br>Dashboard<br>der Details CRM                                                                                                    | view Quotes                                             | tion Sales                           | Job                                                                                                    | Purchase                                                                                                    | It Price                                                                                                    | ogged in as<br>Users<br>Confirm   | gunweb<br>Settings<br>Order Mat | COCOUT<br>LOGOUT<br>Web Sto<br>Nage Sales O    |
| Sales Order -<br>ales Order -                                                                                                    | 627539-030-BLK_STE<br>Blue Work Boot -<br>DUAY - BLACK RUB<br>SO-19-000108-5<br>Quotation Header Dr<br>Header Details                                                                                                    | tails Sales Or                                                                                                | Screen Print to Gan<br>Dashboard<br>der Details CRM                                                                                                    | Wiew Quotes                                             | sales Sign (                         | Job                                                                                                    | Purchase                                                                                                    | at Price                                                                                                    | ogged in as<br>Users<br>Confirm   | gunweb<br>Settings<br>Order Mar | Cocourt<br>LOGOU<br>Web Sto<br>nage Sales O    |
| Steel<br>Torco<br>Conversion<br>Sales Order #<br>Header Details<br>ales Order -                                                                                                    | 627539-030-BLK_STE<br>Blue Work Boot -<br>2UAY - BLACK RUB<br>SO-19-000108-5<br>Quotation Header De<br>Header Details                                                                                                    | t.<br>stails Sales Or                                                                                         | Screen Print to Gan<br>Dashboard<br>der Details CRM                                                                                                    | ment: 3 Colour, 1 Posi<br>View Quotes<br>File Attachmer | Sales<br>nts Sign (                  | Job<br>Off Terms                                                                                                    | Purchase                                                                                                    | at Price                                                                                                    | ogged in as o<br>Users<br>Confirm | gunweb<br>Settings<br>Order Maa | Cocour<br>Locour<br>Web Sto<br>nage Sales O    |
| Steel<br>TORC<br>CurtWebSystems<br>Sales Order #<br>Header Details<br>ales Order -                                                                                                    | 627539-030-BUK_STE<br>Blue Work Boot -<br>UJAY - BLACK RUB<br>SO-19-000108-5<br>Quotation Header Du<br>Header Details                                                                                                    | t.<br>stails Sales Or<br>70                                                                                   | Screen Print to Gan<br>Dashboard<br>der Details CRM                                                                                                    | View Quotes                                             | Sales<br>Sales<br>Office Addres      | Job<br>Off Terms<br>s Shippi                                                                                                    | Purchase<br>All                                                                                                    | St Price                                                                                                    | ogged in as<br>Users<br>Confirm   | gunweb<br>Settings<br>Order Mat | C<br>LOCOUT<br>Web Sto<br>nage Sales O         |
| Steel<br>TORC<br>CurtWebSystems<br>Sales Order #<br>Header Details<br>ales Order -<br>Sales Order sales                                                                                                    | 627539-430-BUK_STE<br>Blue Work Boot -<br>DUAY - BLACK RUB<br>SO-19-000108-5<br>Quotation Header Du<br>Header Details<br>reminber<br>roon ID                                                                                                    | tails Sales Or<br>70<br>SO-1<br>Lest sales pers                                                               | Screen Print to Gan Dashboard der Details CRM 19-000108-5 on                                                                                                    | View Quotes                                             | tion Sales<br>Ints Sign (            | Job<br>Dff Terms<br>Is Shippi                                                                                                    | Purchase<br>All<br>mg Address                                                                                                    | SI Price                                                                                                    | ogged in as<br>Users<br>Confirm   | gunweb<br>Settings<br>Order Maa | Cocour<br>Locour<br>Web Sto<br>nage Sales O    |
| Steel<br>TORC<br>GunWebSystem<br>Sales Order #<br>Header Details<br>ales Order -<br>Sales Order sales<br>Sales Order                                                                                                    | 627539-430-BUK_STE<br>Blue Work Boot -<br>DUAY - BLACK RUB<br>SO-19-000108-5<br>Quotation Header Dr<br>Header Details<br>of Mumber<br>From ID                                                                                                    | tails Sales Or<br>70 SO-1<br>test sales pers                                                                  | Screen Print to Gan Dashboard der Details CRM 19-000108-5 on •                                                                                                    | View Quotes                                             | tion Sales<br>Sales<br>Office Addres | Job<br>Dff Terms<br>s Shippi<br>Customer Na<br>Telepho                                                                                                    | Purchase All Ing Address me C one 0                                                                                                    | Reports                                                                                                    | ogged in as a<br>Users<br>Confirm | gunweb<br>Settings<br>Order Mar | Cocourt<br>Locourt<br>Web Sto<br>nage Sales O  |
| Steel<br>Torco<br>GuntWebSystems<br>Sales Order #<br>Header Details<br>ales Order -<br>Sales Order -<br>Sales Order sales<br>Once you h<br>checked tha                                                                                                    | 52753-430-BLK_STE<br>Blue Work Boot -<br>DUAY - BLACK RUB<br>SO-19-000108-5<br>Quotation Header De<br>Header Details                                                                                                    | tails Sales Or<br>70 SO-1<br>test sales pers<br>jacqui                                                        | Screen Print to Gan<br>Dashboard<br>der Details CRM<br>19-000108-5<br>toon •                                                                                                    | View Quotes                                             | tion Sales<br>Sales Sign (           | Job<br>Off Terms<br>s Shippi<br>Customer Na<br>Telepho<br>Addro                                                                                                    | Purchase All All All All All All All All All Al                                                                                                    | Reports                                                                                                    | Users<br>Confirm                  | gunweb<br>Settings<br>Order Mat | COCOUT<br>LOGOUT<br>Web Sto<br>nage Sales O    |
| Steel<br>Torco<br>GuntHebSystem<br>Sales Order #<br>Header Details<br>ales Order -<br>Sales Order -<br>Sales Order -<br>Sales Order -<br>Sales Order -<br>Conce you h                                                                                                    | 527539-030-BLK_STE<br>Blue Work Boot -<br>DUAY - BLACK RUB<br>RSO-19-000108-5<br>Quotation Header Details<br>returnber<br>tron ID<br>nave<br>ti the<br>n is<br>need                                                                                                    | t.<br>stails Sales Or<br>70<br>SO-1<br>test sales pers<br>jacqui                                              | Screen Print to Gan<br>Dashboard<br>der Details CRM<br>19-000108-5<br>ion •                                                                                                    | View Quotes                                             | tion Sales<br>Sales<br>Office Addres | Job<br>Off Terms<br>Shippi<br>Customer Na<br>Telepho<br>Addres                                                                                                    | Purchase All All ang Address as s 2 a a                                                                                                    | Il Price                                                                                                    | Users<br>Confirm                  | gunweb<br>Settings<br>Order Mar | COCOUT<br>LOCOUT<br>Web Sto<br>nage Sales O    |
| Sales Order #<br>Bales Order #<br>Bales Order -<br>Sales Order -<br>Sales Order -<br>Sales Order -<br>Sales Order -<br>Sales Order -<br>Sales Order -<br>Sales Order -<br>Sales Order -                                                                                                    | 627539-030-BLK_STE<br>Blue Work Boot -<br>DUAY - BLACK RUB<br>RSO-19-000108-5<br>Quotation Header Dr<br>Header Details<br>or mober<br>provide the second second second second<br>research and second seco                                                                                                    | t.<br>stails Sales Or<br>70<br>SO-1<br>test sales pers<br>jacqui<br>jacqui<br>4<br>28                         | Screen Print to Gan Dashboard der Details CRM 19-000108-5 con • • • • • • • • • • • • • • • • • • •                                                                                                    | View Quotes File Attachmer                              | tion Sales<br>Its Sign (             | Job<br>Dff Terms<br>s Shippi<br>Customer Na<br>Addres<br>Addres<br>Addres                                                                                                    | Purchase All All ang Address age age age age age age age age age age                                                                                                    | II Price                                                                                                    | ugged in as of Users<br>Confirm   | gunweb<br>Settings<br>Order Mar | CoCoUT<br>UCCOUT<br>Web Sto<br>nage Sales O    |
| Sales Order #<br>Header Details<br>ales Order -<br>Sales Order -<br>Sales Order -<br>Conce you h<br>checked tha<br>information<br>correct you in<br>to click o<br>quotation he<br>details.                                                                                                    | 627539-030-BLK_STE<br>Blue Work Boot -<br>DUAY - BLACK RUB<br>SO-19-000108-5<br>Quotation Header De<br>Header Details<br>or try inber<br>ent times<br>need in<br>naader                                                                                                    | tails Sales Or<br>70 SO-1<br>[acqui<br>[acqui]<br>(28<br>(28)<br>(28)<br>(28)<br>(28)<br>(28)<br>(28)<br>(28) | Screen Print to Gan Dashboard der Details CRM 19-000108-5 on    -07-2019 -06-2019 oved By Email                                                                                                    | View Quotes File Attachmer                              | tion Sales<br>Ints Sign (            | Job<br>Off Terms<br>Customer Na<br>Customer Na<br>Addres<br>Addres<br>Addres                                                                                                    | Purchase All All All Asses Asses Ass | II Price                                                                                                    | ogged in as o<br>Users<br>Confirm | gunweb<br>Settings<br>Order Maa | Cocourt<br>Uocourt<br>Web Sto<br>nage Sales O  |
| Steel<br>Torce<br>Curveters<br>Sales Order #<br>Header Details<br>ales Order -<br>Sales Order -<br>Sales Order -<br>Sales Order<br>Sales<br>Once yeal th<br>information<br>correct you i<br>to click of<br>quotation he<br>details.                                                                                                    | 627539-030-BLK_STE<br>Blue Work Boot -<br>20UAY - BLACK RUB<br>SO-19-000108-5<br>Quotation Header De<br>Header Details<br>or trumber<br>trumber<br>trumber<br>transmend<br>nave<br>trumber                                                                                                    | t.<br>Sales Or<br>70<br>SO-1<br>I test sales pers<br>jacqui<br>Q4<br>28<br>Customer Foll                      | Screen Print to Gam           Dashboard           der Details         CRM           19-000108-5           on         •           +07-2019         •           -06-2019         •                                                                                                    | View Quotes                                             | tion Sales<br>Ints Sign (            | Job<br>Off Terms<br>Customer Na<br>Customer Na<br>Addres<br>Addres<br>To                                                                                                    | Purchase All All All All All All All All All Al                                                                                                    | It Price                                                                                                    | ogged in as<br>Users<br>Confirm   | gunweb<br>Settings<br>Order Mar | Cocourt<br>Locourt<br>Web Sto<br>haage Sales O |
| Steel<br>Torce<br>GunWebystem<br>Sales Order #<br>Header Datalls<br>ales Order -<br>Sales Order -<br>Sales Order -<br>Sales Order -<br>Sales Order -<br>Conce you In<br>Conce you In | 627539-400-BUK_STE<br>Blue Work Boot -<br>DUAY - BLACK RUB<br>SCO-19-000108-5<br>Quotation Header Dr<br>Header Details<br>or Mumber<br>Header Details<br>or Mumber<br>Header Details<br>or Mumber<br>Header Details                                                                                                    | 1.<br>tails Sales Or<br>70<br>So-1<br>test sales pers<br>jacqui<br>[acqui<br>Qui<br>Customer Foll             | Screen Print to Gam                                                                                                    | View Quotes                                             | tion Sales<br>Sign (                 | Job<br>Dff Terms<br>Shippi<br>Customer Na<br>Addres<br>Addres<br>Addres<br>To<br>St                                                                                                    | Purchase All All All All All All All All All Al                                                                                                    | II Price                                                                                                    | ugged in as<br>Users<br>Confirm   | gunweb<br>Settings<br>Order Mar | COCOUT<br>LOCOUT<br>Web Sto<br>hage Sales O    |
| Steel<br>Torce<br>Control of the<br>Sales Order #<br>Header Details<br>ales Order -<br>Sales Order -<br>Sales Order -<br>Sales Order -<br>Checked tha<br>information<br>correct you in<br>to click or<br>quotation he<br>details.                                                                                                    | 627539-400-BUK_STE<br>Blue Work Boot -<br>DUAY - BLACK RUB<br>SO-19-000108-5<br>Quotation Header De<br>Header Details<br>or to imber<br>the ader Details<br>or to imber<br>the ader Details<br>or to imber<br>the ader Details<br>or to imber<br>the ader Details                                                                                                    | tails Sales Or<br>70 SO-1<br>Lest sales pers<br>jacqui<br>Customer Follo                                      | Screen Print to Gan<br>Dashboard<br>der Details CRM<br>19-000108-5<br>-007-2019<br>-06-2019<br>-06-2019<br>-00-2019                                                                                                    | View Quotes                                             | tion Sales<br>Ints Sign (            | Job<br>Off Terms<br>Customer Na<br>Customer Na<br>Addres<br>Addres<br>To<br>St<br>Postal Cc                                                                                                    | Purchase  All  All  All  All  All  All  All  A                                                                                                    | Bit Price         L           Reports         L           sun Web System         L           2 4302 0158         L           dd1         L           dd2         L           dd3         L           own1         L           tate1         L           23         L | users<br>Confirm                  | gunweb<br>Settings<br>Order Mar | COCOUT<br>LOCOUT<br>Web Sto<br>nage Sales O    |
| Steel<br>Toric<br>GuntWebSystem<br>Sales Order #<br>Header Details<br>ales Order -<br>Sales Order -<br>Sales Order -<br>Sales Order -<br>Sales Order -<br>Checked tha<br>information<br>correct you In<br>to click o<br>quotation he<br>details.                                                                                                    | 52753-430-BLK_STE<br>Blue Work Boot -<br>DUAY - BLACK RUB<br>SO-19-000108-5<br>Quotation Header De<br>Header Details<br>rt himber<br>rt son ID<br>ave<br>the son ID<br>ave<br>the son ID<br>son ID<br>son | tails Sales Or<br>70 SO-1<br>test sales pers<br>jacqui<br>Customer Folk                                       | Screen Print to Gan Dashboard der Details CRM 49-000108-5                                                                                                    | View Quotes File Attachmer                              | tion Sales<br>Sales<br>Sign (        | Job<br>Off Terms<br>Customer Na<br>Customer Na<br>Addres<br>Addres<br>To<br>St<br>Postal Co<br>E-m                                                                                                    | Purchase All All All All All All All All All Al                                                                                                    | It Price                                                                                                    | ogged in as -<br>Users<br>Confirm | gunweb<br>Settings<br>Order Mar | COULT<br>LOCOUT<br>Web Sto<br>nage Sales O     |
| Steel<br>Torco<br>GuntHebSystem<br>Sales Order #<br>Header Details<br>ales Order -<br>Sales Order -<br>Sales Order -<br>Sales Order -<br>Checked tha<br>information<br>checked tha<br>information<br>checked tha<br>information<br>correct you I<br>to click o<br>quotation he<br>details.                                                                                                    | S2753-430-BLK_STE<br>Blue Work Boot -<br>DUAY - BLACK RUB<br>SO-19-000108-5<br>Quotation Header Du<br>Header Details<br>the dual of t<br>is no so<br>the the solution of the solution<br>the solution of the solution<br>the solution of the solution<br>the solution of the solution<br>of the solution of the solution<br>of the solution of the solution<br>of the solution of the solution<br>of the solution of the solution<br>of the solution of the solution of the solution<br>of the solution of the solution of the solution of the solution<br>of the solution of the solution of the so                                                                                                    | tails Sales Or<br>70 SO-1<br>[est sales pers<br>]acqui<br>(<br>Customer Foll<br>the boxes<br>quired<br>tion.  | Screen Print to Gan Dashboard der Details CRM 9-000108-5 100 10-6-2019 10-06-2019 10-06-201 10-06-201 10-06-201 10-06-201 10-06-201 10-06-201 10-06-201 10-06-201 10-06-201 10-06-201 10-06-201 10-06-201 10-06-201 10-06-201 10-06-201 10-06-201 10-06-201 10-06-201 10-06-201 10-06-201 10-06-201 10-06-201 10-06-20 10-06-20 10-06-2 | View Quotes File Attachmer                              | tion Sales                           | Job<br>Off Terms<br>Customer Na<br>Customer Na<br>Customer Na<br>Addres<br>Addres<br>Addres<br>Customer Na<br>Customer Na<br>Customer Na<br>Addres<br>Customer Na<br>Customer Na | Purchase All All All All All All All All All Al                                                                                                    | II Price                                                                                                    | users<br>Confirm                  | gunweb<br>Settings<br>Order Mar | COCOUT<br>LOGOUT<br>Web Sto<br>nage Sales O    |

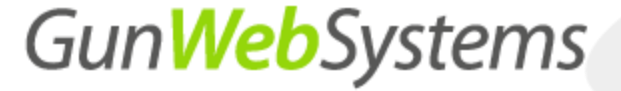

#### Step 8.0 – Client CRM Settings

You will need to update the date the client needs to be followed up on and add any further relevant information.

| Contract Contract                                                                                                    |                                                                                                  |                                                                  |                                                                                                    |                                                                 |                                                    |                            |                                                                                                    |                                                                                                    | Logged in                                                                                                    | as gunweb                                                                                                    | LOG                                                 |
|----------------------------------------------------------------------------------------------------|--------------------------------------------------------------------------------------------------|------------------------------------------------------------------|----------------------------------------------------------------------------------------------------|-----------------------------------------------------------------|----------------------------------------------------|----------------------------|----------------------------------------------------------------------------------------------------|----------------------------------------------------------------------------------------------------|----------------------------------------------------------------------------------------------------|----------------------------------------------------------------------------------------------------|-----------------------------------------------------|
| Gunwed Systems<br>Tageted Web Socialies                                                                                                    |                                                                                                  |                                                                  | Dashboard                                                                                                    | View Quotes                                                     | Sales                                              | Job                        | Purchase                                                                                                    | Reports                                                                                                    | Users                                                                                                    | Setting                                                                                                    | s Web                                               |
| Sales Order #SO-19-0001                                                                                                    | 08-5                                                                                             |                                                                  |                                                                                                    |                                                                 |                                                    |                            |                                                                                                    |                                                                                                    | Confi                                                                                                    | rm Order                                                                                                    | Manage Sale                                         |
| Header Details Quotation He                                                                                                    | eader Details                                                                                    | Sales Order                                                      | r Details CRM                                                                                                    | File Attachmen                                                  | ts Sian                                            | Off Terms                  | All                                                                                                    |                                                                                                    |                                                                                                    |                                                                                                    |                                                     |
|                                                                                                    |                                                                                                  |                                                                  |                                                                                                    |                                                                 | is olgi                                            |                            |                                                                                                    |                                                                                                    |                                                                                                    |                                                                                                    |                                                     |
| untation - Header Det                                                                                                    | aile                                                                                             |                                                                  |                                                                                                    |                                                                 |                                                    |                            |                                                                                                    |                                                                                                    |                                                                                                    |                                                                                                    |                                                     |
| iolation - neader Dea                                                                                                    | 2115                                                                                             |                                                                  |                                                                                                    |                                                                 |                                                    |                            | -0-                                                                                                    |                                                                                                    |                                                                                                    |                                                                                                    |                                                     |
| ID<br>Overtation Number                                                                                                    | 108                                                                                              |                                                                  |                                                                                                    |                                                                 |                                                    |                            | Y                                                                                                    | Now click                                                                                                    | on CRM                                                                                                    |                                                                                                    |                                                     |
| Quotation Number                                                                                                    | 19-000108                                                                                        |                                                                  |                                                                                                    |                                                                 | 6                                                  |                            |                                                                                                    |                                                                                                    |                                                                                                    |                                                                                                    |                                                     |
| Quote Name                                                                                                    | test steel blue                                                                                  | e .                                                              |                                                                                                    |                                                                 |                                                    | Chec                       | k that all                                                                                                    |                                                                                                    |                                                                                                    |                                                                                                    |                                                     |
| Comments                                                                                                    | Sany@gunive                                                                                      | usystems.com                                                     | . au                                                                                                    | 4                                                               | 7                                                  | correc<br>rec<br>com       | alls are<br>t and any<br>quired<br>ments.                                                                                                    |                                                                                                    |                                                                                                    |                                                                                                    |                                                     |
| Processed By                                                                                                    | gunweb                                                                                           |                                                                  |                                                                                                    |                                                                 |                                                    |                            |                                                                                                    |                                                                                                    |                                                                                                    |                                                                                                    |                                                     |
| Date                                                                                                    | 14-06-2019                                                                                       |                                                                  |                                                                                                    |                                                                 |                                                    |                            |                                                                                                    |                                                                                                    |                                                                                                    |                                                                                                    |                                                     |
|                                                                                                    |                                                                                                  |                                                                  |                                                                                                    |                                                                 |                                                    |                            |                                                                                                    |                                                                                                    |                                                                                                    |                                                                                                    |                                                     |
|                                                                                                    |                                                                                                  |                                                                  |                                                                                                    |                                                                 |                                                    | 1                          |                                                                                                    |                                                                                                    |                                                                                                    |                                                                                                    |                                                     |
|                                                                                                    |                                                                                                  |                                                                  | Dashboard                                                                                                    | View Quotes                                                     | Sales                                              | Job                        | Purchase                                                                                                    | Reports                                                                                                    | Users                                                                                                    | Settings                                                                                                    | Web Stor                                            |
| lit Sales Order #SO-19-00                                                                                                    | 0108-5                                                                                           |                                                                  | Dashboard                                                                                                    | View Quotes                                                     | Sales                                              | Job                        | Purchase                                                                                                    | Reports                                                                                                    | Users<br>Confirm                                                                                                    | Settings<br>Order Ma                                                                                                    | Web Stor                                            |
| lit Sales Order #SO-19-00<br>30 Header Details Quotation                                                                                                    | 0108-5<br>Header Details                                                                         | Sales Ord                                                        | Dashboard<br>er Details CRM                                                                                                    | View Quotes                                                     | Sales<br>ts Sign                                   | Job<br>Off Terms           | Purchase                                                                                                    | Reports                                                                                                    | Users                                                                                                    | Settings<br>Order Ma                                                                                                    | Web Stor                                            |
| lit Sales Order #SO-19-00<br>SO Header Details Quotation                                                                                                    | 0108-5<br>Header Details                                                                         | Sales Ord                                                        | Dashboard<br>er Details CRM                                                                                                    | View Quotes                                                     | Sales<br>ts Sign                                   | Job<br>Off Terms           | All                                                                                                    | Reports                                                                                                    | Users<br>Confirm                                                                                                    | Settings<br>Order Ma                                                                                                    | Web Stor                                            |
| lit Sales Order #SO-19-00<br>SO Header Details Quotation<br>Sales Contacts & Activities                                                                                                    | 0108-5<br>Header Details                                                                         | Sales Ord                                                        | Dashboard<br>er Details CRM                                                                                                    | View Quotes                                                     | Sales<br>ts Sign                                   | Job<br>Off Terms           | All                                                                                                    | Reports                                                                                                    | Users                                                                                                    | Settings<br>Order Ma                                                                                                    | Web Stor                                            |
| lit Sales Order #SO-19-00<br>SO Header Details Quotation<br>Sales Contacts & Activities                                                                                                    | 0108-5<br>Header Details                                                                         | Sales Ord                                                        | Dashboard<br>er Details CRM                                                                                                    | View Quotes                                                     | Sales<br>ts Sign (                                 | Job<br>Off Terms           | All                                                                                                    | Reports                                                                                                    | Users                                                                                                    | Settings<br>Order Ma                                                                                                    | Web Stor                                            |
| Iit Sales Order #SO-19-00<br>30 Header Details Quotation<br>Sales Contacts & Activities                                                                                                    | 0108-5<br>Header Details                                                                         | Sales Ord                                                        | Dashboard<br>er Details CRM                                                                                                    | View Quotes                                                     | Sales<br>ts Sign                                   | Job<br>Off Terms           | Purchase<br>All<br>Foll                                                                                                    | Reports                                                                                                    | Users<br>Confirm<br>w up Add                                                                                                    | Settings<br>Order Ma                                                                                                    | Web Stor                                            |
| Iit Sales Order #SO-19-00       SO Header Details     Quotation       Sales Contacts & Activities       ID     Created<br>Order       2077     04-07-2019                                                                                                    | 0108-5<br>Header Details                                                                         | Sales Ord                                                        | Comments<br>COMMENT<br>COMMENTS<br>ROUAY - BLACK RU<br>Order (SO-19-000                                                                                                    | View Quotes                                                     | Sales<br>ts Sign (                                 | Job<br>Off Terms           | Purchase<br>All<br>Foll<br>St<br>o Sales                                                                                                    | ww-Up Follo                                                                                                    | Users<br>Confirm<br>wup Addd<br>By<br>-2119 gunw                                                                                                    | Settings<br>Order Ma                                                                                                    | Web Stor                                            |
| Display="block">Created Details     Quotation       Sales Contacts & Activities       Display="block">Created Date       2077     04-07-2019   New sales d                                                                                                    | 0108-5<br>Header Details                                                                         | Sales Ord                                                        | Comments<br>RQUAY - ELACK RU<br>Order (SO-19-000                                                                                                    | View Quotes<br>File Attachmen<br>BI (627539-030-BLK_S<br>108-5) | Sales<br>ts Sign (<br>TE)) x 1 in qt               | Job<br>Off Terms           | Purchase All Foll St Sales                                                                                                    | Reports                                                                                                    | Users<br>Confirm<br>wup Add<br>te By<br>-2119 gunw                                                                                                    | Settings<br>Order Ma<br>Displaying 1-1<br>ed<br>eb                                                                         | Web Stor                                            |
| Iit Sales Order #SO-19-00         SO Header Details       Quotation         Sales Contacts & Activities         ID       Created<br>Date         2077       04-07-2019         New sales d         Add Sales Contact or Activity<br>Fields with " are required.                                                            | 0108-5<br>Header Details                                                                         | Sales Ord                                                        | Comments<br>RQUAY - BLACK RU<br>Order (SO-19-000                                                                                                    | View Quotes                                                     | Sales<br>ts Sign (                                 | Job<br>Off Terms           | Purchase<br>All<br>Foll<br>St<br>O Sales                                                                                                    | Reports                                                                                                    | Users<br>Confirm<br>w up Add<br>te By<br>-2119 gunw                                                                                                    | Settings<br>Order Ma<br>Displaying 1-1<br>eb                                                                               | Web Stor                                            |
| It Sales Order #SO-19-00<br>So Header Details Quotation<br>Sales Contacts & Activities<br>TO Created<br>Date Date<br>2077 04-07-2019 New sales d<br>Add Sales Contact or Activity<br>Fields with * are required.<br>Internal Use                                                                                           | 0108-5<br>Header Details                                                                         | Sales Ord                                                        | Comments<br>COmments<br>RQUAY - BLACK RU<br>Order (SO-19-000                                                                                                    | View Quotes                                                     | Sales<br>ts Sign (                                 | Job<br>Off Terms           | Purchase<br>All<br>O Sales                                                                                                    | Reports           ow-Up<br>atus         Follow           04-07                                                                                                    | Users<br>Confirm<br>w up Add<br>tee Add<br>By<br>-2119 gunw                                                                                                    | Settings<br>Order Ma<br>Displaying 1-1<br>ed<br>eb                                                                         | Web Stor                                            |
| It Sales Order #SO-19-00<br>So Header Details Quotation<br>Sales Contacts & Activities<br>TO Created<br>2077 04-07-2019 New sales d<br>Add Sales Contact or Activity<br>Fields with * are required.<br>Internal Use<br>Comments *                                                                                          | 0108-5<br>Header Details                                                                         | Sales Ord                                                        | Comments<br>Comments<br>RQUAY - BLACK RU<br>Order (SO-19-000                                                                                                    | View Quotes                                                     | Sales<br>ts Sign (                                 | Job<br>Off Terms           | Purchase<br>All<br>So Sales                                                                                                    | ow-Up Folido<br>atus 04-07                                                                                                    | Users<br>Confirm<br>wup Addy<br>By<br>-2119 gunw                                                                                                    | Settings<br>Order Ma<br>Displaying 1-1<br>ed<br>eb                                                                         | Web Stor                                            |
| It Sales Order #SO-19-00<br>So Header Details Quotation<br>Sales Contacts & Activities<br>D Created<br>D Orteo<br>2077 04-07-2019 New sales d<br>Add Sales Contact or Activity<br>Fields with * are required.<br>Internal Use<br>Comments *                                                                                | 0108-5<br>Header Details                                                                         | Sales Ord                                                        | Comments<br>COmments<br>RQUAY - BLACK RU<br>Order (SO-19-000                                                                                                    | View Quotes                                                     | ts Sign (                                          | Job<br>Off Terms           | Purchase All So Sales Then click                                                                                                    | ow-Up Folic<br>atus 04-07                                                                                                    | Users<br>Confirm<br>w up Add<br>te By<br>-2119 gurw                                                                                                    | Settings<br>Order Ma                                                                                                    | Web Stor                                            |
| It Sales Order #SO-19-00<br>SO Header Details Quotation<br>Sales Contacts & Activities<br>D Created<br>Date<br>2077 04-07-2019 New sales d<br>Add Sales Contact or Activity<br>Fields with " are required.<br>Internal Use<br>Comments *                                                                                   | 0108-5<br>Header Details                                                                         | Sales Ord                                                        | Comments<br>ROUAY - BLACK RU<br>Order (SO-19-000                                                                                                    | View Quotes                                                     | Sales<br>ts Sign (                                 | Job<br>Off Terms           | Purchase All Foll States Then click attachem                                                                                                    | Reports                                                                                                    | Users<br>Confirm<br>w up Add<br>te By<br>-2119 gunw                                                                                                    | Settings<br>Order Ma                                                                                                    | Web Sto<br>nage Sales O                             |
| It Sales Order #SO-19-00<br>SO Header Details Quotation<br>Sales Contacts & Activities<br>D Created<br>2077 04-07-2019 New sales d<br>Add Sales Contact or Activity<br>Fields with * are required.<br>Internal Use<br>Comments *                                                                                           | 0108-5<br>Header Details                                                                         | Sales Ord                                                        | Comments<br>ROUAY - ELACK RU<br>Order (SO-19-000                                                                                                    | View Quotes                                                     | Sales<br>ts Sign (                                 | Job<br>Dff Terms           | Purchase All Foll St Sales Then click attachen                                                                                                    | Reports                                                                                                    | Users<br>Confirm<br>w up<br>Add<br>By<br>-2119 gunw                                                                                                    | Settings<br>Order Ma<br>Displaying 1-1<br>eb                                                                               | Web Stor                                            |
| It Sales Order #SO-19-00<br>SO Header Details Quotation<br>Sales Contacts & Activities<br>TO Created<br>Date 2077 04-07-2019 New sales d<br>Add Sales Contact or Activity<br>Fields with " are required.<br>Internal Use<br>Comments *                                                                                     | 0108-5<br>Header Details                                                                         | Sales Ord                                                        | Comments<br>RQUAY - ELACK RU<br>Order (SO-19-000                                                                                                    | View Quotes                                                     | Sales<br>ts Sign (                                 | Job<br>Dff Terms           | Purchase All Foll St o Sales Then click attachen                                                                                                    | www.up Folic<br>atus Dx<br>04-07                                                                                                    | Users<br>Confirm<br>wup Add<br>By<br>-2119 gunw                                                                                                    | Settings<br>Order Ma                                                                                                    | Web Stor                                            |
| III Sales Order #SO-19-00<br>So Header Details Quotation<br>Sales Contacts & Activities<br>D Created<br>2077 04-07-2019 New sales d<br>Add Sales Contact or Activity<br>Fields with * are required.<br>Internal Use<br>Comments *<br>Follow up Date<br>50 07 2020                                                          | 0108-5<br>Header Details                                                                         | Sales Ord<br>Work Boot - TO                                      | Comments     CRM     Comments     COMMENT     COMMENT     COM      | View Quotes                                                     | sales<br>ts Sign (                                 | Job<br>Dff Terms           | Purchase All So Sales Then click attachem                                                                                                    | con file<br>nents.                                                                                                    | Users<br>Confirm<br>wup Add<br>By<br>-2119 gunw                                                                                                    | Settings<br>Order Ma                                                                                                    | Web Stor                                            |
| III Sales Order #SO-19-00<br>SO Header Details Quotation<br>Sales Contacts & Activities<br>TO Created<br>2077 04-07-2019 New sales d<br>Add Sales Contact or Activity<br>Fields with * are required.<br>Internal Use<br>Comments *<br>Follow up Date<br>10-07-2019                                                         | 0108-5<br>Header Details                                                                         | Sales Ord<br>Work Boot - TO<br>Follow-Up<br>Select Fr            | Comments     CRM     Comments     RQUAY - BLACK RU     Order (SO-19-000     Status     ollow-Up Status                                                                                                    | View Quotes                                                     | ts Sign (                                          | Job<br>Off Terms<br>3<br>3 | Purchase All Fold St o Sales Then click attachen lere you ca                                                                                                    | Reports                                                                                                    | Users<br>Confirm<br>wup Add<br>By<br>-2119 gunw                                                                                                    | Settings<br>Order Ma                                                                                                    | Web Stor                                            |
| It Sales Order #SO-19-00<br>So Header Details Quotation<br>Sales Contacts & Activities<br>TO Created<br>2077 04-07-2019 New sales d<br>Add Sales Contact or Activity<br>Fields with * are required.<br>Internal Use<br>Comments *<br>Follow up Date<br>10-07-2019<br>Upload File                                           | 0108-5<br>Header Details                                                                         | Sales Ord<br>Work Boot - TO<br>Follow-Up<br>Select F             | Comments CCRM Comments RQUAY - BLACK RU Order (SO-19-000 Status Interpretation of the second of the second of the  | View Quotes                                                     | ts Sign<br>TE)) × 1 in q                           | Job<br>Off Terms<br>3<br>3 | Purchase All All Solution Solution All Foll Solution Solution Compared to the solution of the solution of the | n click international of the control of the control | Users<br>Confirm<br>wup Add<br>By<br>-2119 gunw<br>-2119 gunw<br>                                                                                                    | Settings<br>Order Ma                                                                                                    | Web Stor                                            |
| It Sales Order #SO-19-00<br>So Header Details Quotation<br>Sales Contacts & Activities<br>TO Created<br>2077 04-07-2019 New sales of<br>Add Sales Contact or Activity<br>Fields with * are required.<br>Internal Use<br>Comments *<br>Follow up Date<br>10-07-2019<br>Upload File<br>Choose File No file chosen            | 0108-5<br>Header Details                                                                         | Sales Ord<br>Work Boot - TO<br>Follow-Up<br>Select F             | er Details CRM<br>Comments<br>RQUAY - BLACK RU<br>Order (SO-19-000<br>Status                                                                                                    | View Quotes                                                     | ts Sign<br>TEI) × 1 in q                           | Job<br>Off Terms<br>3<br>3 | Purchase All Fold So Sales Then click attachen lere you ca se                                                                                                    | n click internal                                                                                                    | Users<br>Confirm<br>wup Add<br>By<br>-2119 gunw<br>-2119 gunw<br>                                                                                                    | Settings<br>Order Ma                                                                                                    | Web Stor                                            |
| It Sales Order #SO-19-00<br>So Header Details Quotation<br>Sales Contacts & Activities<br>D Created<br>2077 04-07-2019 New sales d<br>Add Sales Contact or Activity<br>Fields with * are required.<br>Internal Use<br>Comments *<br>Follow up Date<br>10-07-2019<br>Upload File<br>Choose File No file choser              | 0108-5<br>Header Details                                                                         | Sales Ord<br>Work Boot - TO<br>Follow-Up<br>Select F             | Comments CCMM Comments COMMENT COMMENT | View Quotes                                                     | sales<br>ts Sign (                                 | Job<br>Dff Terms<br>3<br>3 | Purchase All Fold Sales Then click attachen lere you ca se                                                                                                    | cou-Up Folido<br>atus 04-07                                                                                                    | Users<br>Confirm<br>wup Add<br>By<br>-2119 gunw<br>-2119 gunw<br>                                                                                                    | Settings<br>Order Ma                                                                                                    | Web Stor                                            |
| It Sales Order #SO-19-00<br>So Header Details Quotation<br>Sales Contacts & Activities<br>D Created<br>Due Date<br>2077 04-07-2019 New sales d<br>Add Sales Contact or Activity<br>Fields with * are required.<br>Internal Use<br>Comments *<br>Follow up Date<br>10-07-2019<br>Upload File<br>Choose File No file choser  | 0108-5<br>Header Details<br>retails ((Steel Blue )<br>Select the<br>that the clie<br>be followed | Sales Ord<br>Work Boot - TO<br>Follow-Up<br>Select F<br>Select F | Comments CCMM Comments RQUAY - BLACK RU Order (SO-19-000 Status ollow-Up Status                                                                                                    | View Quotes                                                     | ts Sign (                                          | Job<br>Dff Terms           | Purchase All So Sales Then click attachen Rere you ca Se                                                                                                    | Reports       ow-Up<br>atus     Fold<br>D       other<br>output     64-07       con file<br>nents.       n click inter<br>that only one (internal)                                                                                                    | Users<br>Confirm<br>wup Add<br>by<br>-2119 gunw<br>-2119 gunw<br>                                                                                                    | Settings<br>Order Ma                                                                                                    | Web Stor                                            |
| It Sales Order #SO-19-00<br>So Header Details Quotation<br>Sales Contacts & Activities<br>D Created<br>Date Date<br>2077 04-07-2019 New sales d<br>Add Sales Contact or Activity<br>Fields with * are required.<br>Internal Use<br>Comments *<br>Follow up Date<br>10-07-2019<br>Upload File<br>Choose File No file chosen | 0108-5<br>Header Details                                                                         | Sales Ord<br>Work Boot - TO<br>Follow-Up<br>Select F<br>Select F | Comments     CRM     COMMENT     COMMENT     COM       | View Quotes                                                     | Sales<br>ts Sign (<br>TE)) × 1 in qt<br>PDF ⊋ Shov | Job<br>Dff Terms           | Purchase All Foll Soles Then click attachen lere you ca comments t Sole PDF @ Show Co                                                                                                    | eports       ow-Up     Folic       atus     04-07       con file       nents.                                                                                                    | Users<br>Confirm<br>wup Add<br>By<br>-2119 gurw<br>-2119 gurw<br>-2119 gu | Settings<br>Order Ma<br>Displaying 1-1<br>ed<br>eb<br>eb<br>enter any<br>gues will<br>I IIIIIIIIIIIIIIIIIIIIIIIIIIIIIIIIII | Web Stor<br>hage Sales Or<br>of 1 result(s)<br>Save |

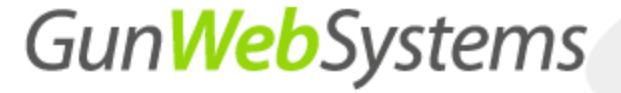

#### Step 9.0 – Attaching a file

To attach a file, select the large white box in the bottom of the screen to bring up the select a file menu. Follow the steps in the image below.

| Copen     Control     Control     Con      |
|----------------------------------------------------------------------------------------------------|
| Gentry Construction and the systems Construction of the systems Construction of the sy |
| Organize * New folder       Image: Setting: Meb Store            • Quick access           • Status             • Desktop           • Organize * New folder             • Desktop           • Organize * New folder             • Desktop           • Organize * New folder             • Desktop           • Organize * New folder             • Desktop           • Organize * New folder             • Desktop           • Organize * New folder             • Desktop           • Organize * New folder             • Decuments           • Organize * New folder             • Pictures           • OneDrive * Gun Web Systems             • OneDrive * Gun Web Systems           • Orgen             • Ore Drive * Cloud Files           • Orgen             • Ore Drive * Cloud Files           • Orgen             • Orgen           • Orgen             • Orgen           • Orgen             • Orgen           • Orgen             • Orgen           • Orgen              • Orgen                                                                                                    |
| Attach     Guick acces     Cuck acces     Cuck      |
| Concretes     Concretes        |
| Control of the second second sec      |
| O Header  D Couments  Prove 10 A Quote Using MyPromothin  D How To Do A Quote Using MyPromothin  Prove 2 A Quote Using MyPromothin  Attach  Attach  C reative Cloud Files  C reative Cloud Files  C reative Cloud Files  D open Cancel  Drop files  D open Cancel  D open Cancel  C reatach a file double click on the file to attach                                                                                                    |
| Attach                                                                                                    |
| Attach Attach GWS OneDrive - Gun Web Systems Quote Procedure Creative Cloud Files OneDrive File name File name Drop files Drop files |
| AtddDi Gws OneDrive Gun Web Systems Quote Procedure Creative Cloud Files OneDrive File name File name Drop files 2 to upload To attach a file double click on the file to attach                                                                                                    |
| Add Do                                                                                                    |
| Add Do                                                                                                    |
| Creative Cloud Files  Creative Cloud Files  File name File name Drop files Drop files Drop files Cancel To attach a file double click on the file to attach                                                                                                    |
| Add Do                                                                                                    |
| Add Do                                                                                                    |
| Add Do Cancel                                                                                                    |
| Drop files 2 pupload<br>To attach a file double<br>click on the file to attach                                                                                                    |
| Drop files 2 upload<br>To attach a file double<br>click on the file to attach                                                                                                    |
| Drop files 2 upload<br>To attach a file double<br>click on the file to attach                                                                                                    |
| To attach a file double<br>click on the file to attach                                                                                                    |
| click on the file to attach                                                                                                    |
|                                                                                                    |
| п.                                                                                                    |
|                                                                                                    |
|                                                                                                    |
| box to bring up                                                                                                    |
| the files if you the files if you a show the betails in For a show totes in For a show costonisation betails in For a show totes in For a show totes in For a show tot |
| need to attach                                                                                                    |
| any required                                                                                                    |
| Howards by Colling Tageted Web Solutions                                                                                                    |
|                                                                                                    |
|                                                                                                    |
|                                                                                                    |
| Logged in as gunweb LogGOUT                                                                                                    |
| Logged in as gunweb Logged in as gunweb                                                                                                    |
| Correction as gunweb Logged in as gunweb                                                                                                    |
| Dashboard         View Quotes         Sales         Job         Purchase         Reports         Users         Settings         Web System                                                                                                    |
| Logout<br>Mebboard View Quotes Sales Job Purchase Reports Users Settings Web Store<br>dift Sales Order #\$0-19-000108-5 Confirm Order Manage Sales Orders                                                                                                    |
| Dashboard       View Quotes       Sales       Job       Purchase       Reports       Users       Settings       Web Store         dit Sales Order #SO-19-000108-5       Confirm Order       Ein train of the store       Ein train of the store       Ein train of the store       Ein train of the store       Manage Sales Order store                                                                                                    |
| Guided by terms       Logod in as guiveb       LogoUT         Dashboard       View Quotes       Sales       Job       Purchase       Reports       Users       Settings       Web Store         dit Sales Order #SO-19-000108-5       View Quotes       Sales       Job       Purchase       Reports       Users       Settings       Mehage Sales Orders         SO Header Details       Quotation Header Details       Sales Order Details       CRM       File Attachments       Sign Off Terms       All                                                                                                    |
| GardWebSystems       Dashboard       View Quotes       Sales       Job       Purchase       Reports       Users       Settings       Web Store         dit Sales Order #SO-19-000108-5       View Quotes       Sales       Job       Purchase       Reports       Users       Settings       Web Store         SO Header Details       Guotation Header Details       Sales Order Details       CRM       File Attachments       Sign Off Terms       All                                                                                                    |
| Gen/Medb/systems       Dashboard       View Quotes       Sales       Job       Purchase       Reports       Users       Settings       Web Store         dit Sales Order #SO-19-000108-5       Users       Sales       Job       Purchase       Reports       Users       Settings       Web Store         SO Header Details       Quotation Header Details       Sales Order Details       CRM       File Attachments       Sign Off Terms       All       View Users       View Users       Vie                                                                                                    |
| Gen/Medb?ytem:       Dashboard       View Quotes       Sales       Job       Purchase       Reports       Users       Settings       Web Store         dit Sales Order #SO-19-000108-5       Users       Sales       Job       Purchase       Reports       Users       Settings       Web Store         SO Header Details       Quotation Header Details       Sales Order Details       CRM       File Attachments       Sign Off Terms       All       Attached       Documents                                                                                                    |
| Gen WebSystems       Dashboard       View Quotes       Sales       Job       Purchase       Reports       Users       Settings       Web Store         dit Sales Order #SO-19-000108-5       Contirm Order       Manage Sales Orders       Soles order       Soles Order #Soles Orders       Manage Sales Orders         SO Header Details       Quotation Header Details       Sales Order Details       CRM       File Attachments       Sign Off Terms       All                                                                                                    |
| Logged in as gunweb     LOGOUT       Dashboard     View Quotes     Sales     Job     Purchase     Reports     Users     Settings     Web Store       dit Sales Order #SO-19-000108-5     Confirm Order     Manage Sales Orders     Manage Sales Order     Manage Sales Order       SO Header Details     Quotation Header Details     Sales Order Details     CRM     File Attachments     All                                                                                                    |
| Dashboard       View Quotes       Sales       Job       Purchase       Reports       Users       Settings       Web Store         dit Sales Order #SO-19-000108-5       Contirm Order       Manage Sales Orders       Contirm Order       Manage Sales Orders         SO Header Details       Quotation Header Details       Sales Order Details       CRM       File Attachments       All         Attached Documents       2       2       2       Contirm Order       Contirm Order                                                                                                    |
| Logged in as gunweb     LOCOUT       Dashboard     View Quotes     Sales     Job     Purchase     Reports     Users     Settings     Web Store       dit Sales Order #SO-19-000108-5     Confirm Order     Manage Sales Order     Manage Sales Order     Manage Sales Order       SO Header Details     Quotation Header Details     Sales Order Details     CRM     File Attachments     Sign Off Terms     All                                                                                                    |
| Add Documents     Add Documents                                                                                                    |
| Add Documents     Add Documents                                                                                                    |
| Add Documents     Add Documents                                                                                                    |
| Add Documents     Add Documents                                                                                                    |
| Attached Documents     Add Documents       0.3 MB     1What the file should look like when attached.                                                                                                    |
| Logged in as gunveb       Logged in as gunveb         Dashboard       View Quotes       Sales       Job       Purchase       Reports       Users       Settings       Web Store         dit Sales Order #SO-19-000108-5       Contine Order       Manage Sales Order       Sign Off Terms       All         SO Header Details       Quotation Header Details       Sales Order Details       CRM       File Attachments       Sign Off Terms       All         Attacheed Documents         0.3 MB       1       1       1       1       1       1       1       1       1       1       1       1       1       1       1       1       1       1       1       1       1       1       1       1       1       1       1       1       1       1       1       1       1       1       1       1       1       1       1       1       1       1       1       1       1       1       1       1       1       1       1       1       1       1       1       1       1       1       1       1       1       1       1       1       1       1       1       1       1                                                                                                    |
| Attached Documents       Attached Documents       Question Header Details       Sales Order Details       CRM       File Attachments       Sign Off Terms       All                                                                                                    |
| Attached Documents       1         Attached Documents       1         Md Documents       1         Move file       1         So Header Details       Sales Order Details         Continue of the should look like when attached.       1         So Write Details in PDF is Show Notes in PDF is Show Customisation Details in PDF is Show Product Details in PDF is Show Customisation Details in PDF is Show Customisation Details in PDF is Show Product Details in PDF is Show Notes in PDF is Show Customisation Details in PDF is Show Product Details in PDF is Show Notes in PDF is Show Customisation Details in PDF is Show Product Details in PDF is Show Notes in PDF is Show Customisation Details in PDF is Show Product Details in PDF is Show Product Details i                                                                                                    |
| Our Web Stepson         Dashboard       View Quotes       Sales       Job       Purchase       Reports       Users       Settings       Web Store         dit Sales Order #SO-19-000108-5       Confirm Order       Manage Sales Order       Confirm Order       Manage Sales Order         SO Header Details       Quotation Header Details       Sales Order Details       CRM       File Attachments       Sign Off Terms       All         Attached Documents       Quotation Header Details       Manage Sales Order       Pow click sign off terms.       Pow click sign off terms.       Pow click sign off terms.         Manage Sales Order file       What the file should look like when attached.       Now click sign off terms.       Pow Price Details in PDF S Show Notes in PDF S Show Costomisation Details in PDF S Show Poetard Details in PDF         Bake to top       Show Price Details in PDF S Show Notes in PDF S Show Costomisation Details in PDF S Show Teater Details in PDF       Show Price Details in PDF S Show Notes in PDF S Show Costomisation Details in PDF                                                                                                    |
| Dashboard       View Quotes       Sales       Job       Purchase       Reports       Users       Settings       Web Store         dit Sales Order #SO-19-000108-5       Continue Order       Manage Sales Order       Continue Order       Manage Sales Order         SO Header Datalis       Quotation Header Datalis       Sales Order Datalis       CRM       File Attachments       Sign Off Terms       All         Attached Documents <ul> <li>Quotation Header Datalis</li> <li>Quotation Header Datalis</li> <li>MB</li> <li>What the file should look like</li> <li>When attached.</li> <li>When attached.</li> <li>When attached.</li> <li>When attached.</li> <li>When attached.</li> <li>Mow click sign</li> <li>Off Terms.</li> <li>Mow click sign</li> <li>Mom click sign</li> <li>Mom click sign</li> <li></li></ul>                                                                                                    |
| Dashboard       View Quotes       Sales       Job       Purchase       Reports       Users       Settings       Web Store         dit Sales Order #SO-19-000108-5       Confirm Order       Monage Sales Order       Confirm Order       Monage Sales Order         SO Header Details       Quotation Header Details       Sales Order Details       CRM       File Attachments       Sign Off Terms       All         Attached Documents                                                                                                    |

MyPromoOffice – Sales order to job order confirmation process

#### Step 10.0 – Sign off terms

Enter any required sign off terms, select save. After selecting save proceed to the "All" tab.

| Gun WebSystems<br>Togeted web Solutions |                        |                |               |                       |           |            |              | l               | ₋ogged in as | gunweb                                       | LOGOUT            |
|-----------------------------------------|------------------------|----------------|---------------|-----------------------|-----------|------------|--------------|-----------------|--------------|----------------------------------------------|-------------------|
|                                         |                        |                | Dashboard     | View Quotes           | Sales     | Job        | Purchase     | Reports         | Users        | Settings                                     | Web Store         |
| Edit Sales Order #                      | SO-19-000108-5         |                |               |                       |           |            |              |                 | Confirm      | Order Mar                                    | nage Sales Orders |
| SO Header Details                       | Quotation Header Detai | Is Sales Order | Details CRM   | File Attachment       | s Sign (  | Off Terms  | All          |                 |              |                                              |                   |
|                                         |                        |                |               |                       |           |            |              |                 |              |                                              |                   |
| Sign Off Terms                          |                        |                |               |                       |           |            |              |                 |              |                                              |                   |
| ID                                      | 5                      | Sign Off Code  | Sig           | n Off Term            |           | Created B  | У            | Created         | l Date       |                                              |                   |
|                                         |                        |                |               |                       |           |            |              |                 |              |                                              |                   |
|                                         |                        |                |               | No results for        | und.      |            |              |                 |              |                                              |                   |
| Add Sign Off Term                       |                        |                |               |                       |           |            |              | 4               |              |                                              |                   |
| Fields with * are req                   | uired.                 |                |               |                       |           |            |              |                 |              |                                              |                   |
| Sign Off Code                           |                        |                | Sign Off Term |                       |           |            |              | _               | S            | elect all.                                   |                   |
| Select Term                             | · · ·                  |                | lest          |                       |           |            |              |                 |              |                                              |                   |
|                                         |                        |                | -             |                       |           |            |              | - L             |              |                                              |                   |
|                                         | Select the             | sign           |               |                       |           |            |              |                 |              |                                              |                   |
|                                         | required, t            | then           |               |                       |           |            |              |                 |              |                                              | Sava              |
|                                         | click sav              | /e.            |               |                       |           |            |              |                 |              |                                              | Save              |
|                                         |                        |                |               |                       |           |            |              |                 |              |                                              |                   |
| Back to Top                             |                        |                | ✓ Sho         | w Price Details in Pl | UF 🗹 Show | Notes in F | DF 🕑 Show Ci | ustomisation De | talls in PDF | <ul> <li>Show Produind Sales Orde</li> </ul> | r Print PDF       |
|                                         |                        |                |               |                       |           |            |              |                 |              |                                              |                   |

Powered by GunWebSystems

Copyright @ 2019 Gun Web Systems . All Rights Reserved.

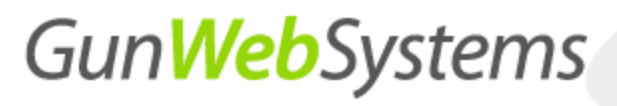

#### Step 11.0 – Check information

Go through all information that you have entered in order to ensure that the information is correct.

|                                                      | etails                                        |                             |                            |  |
|------------------------------------------------------|-----------------------------------------------|-----------------------------|----------------------------|--|
| ID                                                   | 70                                            | Office Address Shipping Add | ress                       |  |
| Sales Order Number                                   | SO-19-000108-5                                | Customer Name               |                            |  |
| Sales Person ID                                      | test sales person 🔻                           |                             | Gun web Systems            |  |
| Production Coordinator                               | iacoui 🔹                                      | Telephone                   | 02 4302 0158               |  |
| Customer PO#                                         | 1                                             | Address                     | add1                       |  |
|                                                      |                                               | Address 2                   | add2                       |  |
| Created Date                                         | 04-07-2019                                    |                             |                            |  |
| Due Date                                             | 28-06-2019                                    | Address 3                   | add3                       |  |
| Follow-up Status                                     | Customer Followed By Email                    | Town                        | Town1                      |  |
|                                                      |                                               | State                       | State1                     |  |
|                                                      |                                               | Postal Code                 | 123                        |  |
|                                                      |                                               | E-mail                      | sally@gunwebsystems.com.au |  |
|                                                      |                                               | Fax                         |                            |  |
|                                                      |                                               |                             |                            |  |
|                                                      | What it should look like                      |                             |                            |  |
| tation - Header Def                                  | ails                                          |                             |                            |  |
|                                                      | 108                                           |                             |                            |  |
| ID                                                   | 19-000108                                     |                             |                            |  |
| ID<br>Quotation Number                               |                                               |                             |                            |  |
| ID<br>Quotation Number<br>Quote Name                 | test steel blue                               |                             |                            |  |
| ID<br>Quotation Number<br>Quote Name<br>Reference ID | test steel blue<br>sally@gunwebsystems.com.au |                             |                            |  |

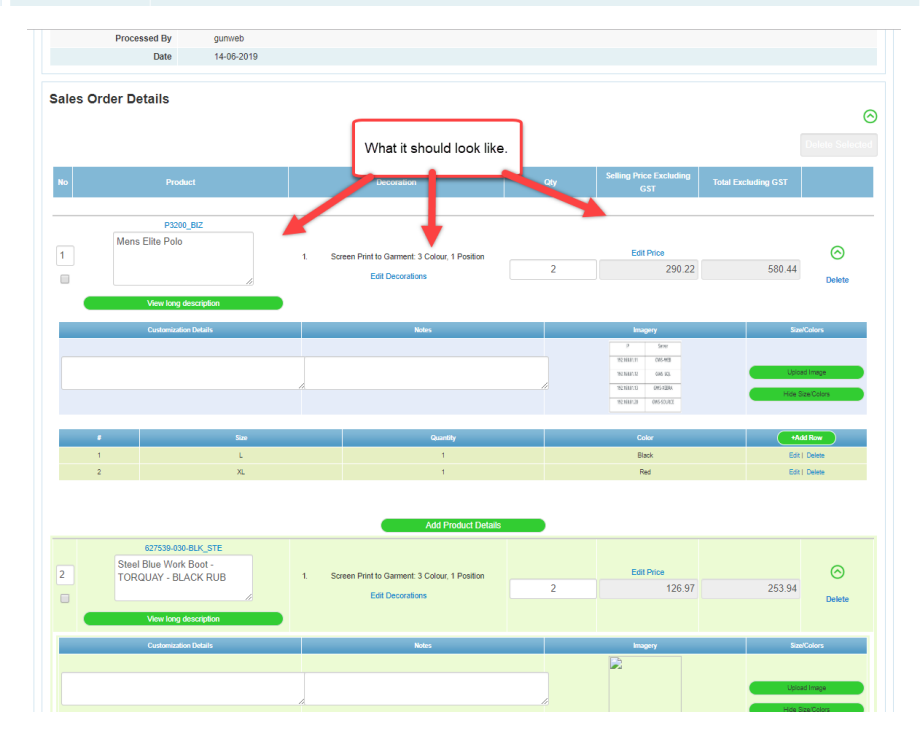

MyPromoOffice – Sales order to job order confirmation process

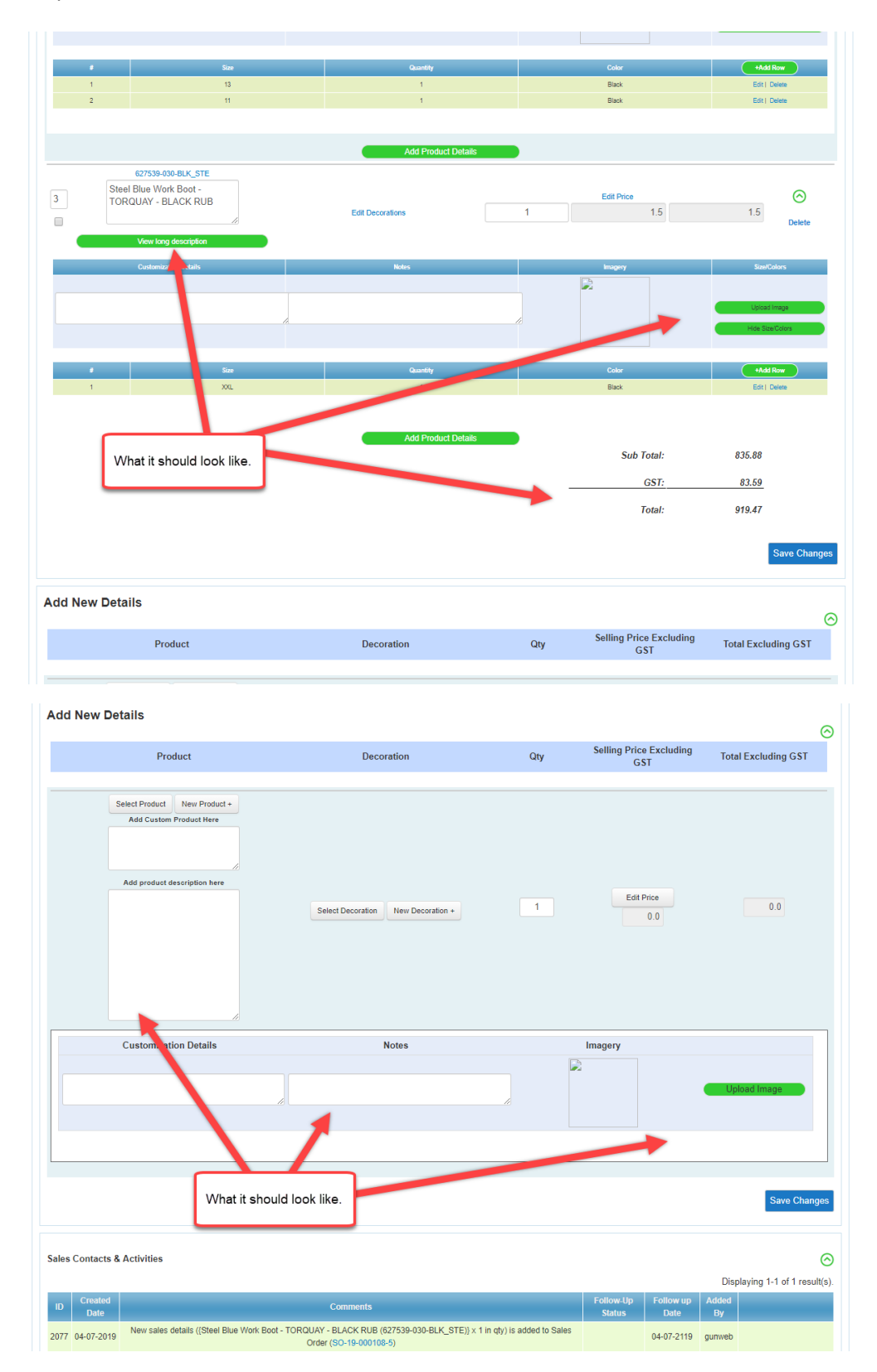

### MyPromoOffice – Sales order to job order confirmation process

| Februa Date     Februa Up State       1000000000000000000000000000000000000                                                                                                    | Add Sales Contact or Activity<br>Fields with * are required.<br>Internal Use | What it should look like.                             |                                                                              |
|----------------------------------------------------------------------------------------------------|------------------------------------------------------------------------------|-------------------------------------------------------|------------------------------------------------------------------------------|
| Tellow up bala       Fallow Up Statis       Same Fallow Up Statis       Tellow Up Statis         sign Of Terms       Image: Same Fallow Up Statis       Same Fallow Up Statis       Tellow Up Statis         sign Of Terms       Image: Same Fallow Up Statis       Same Fallow Up Statis       Same Fallow Up Statis         sign Of Terms       Image: Same Fallow Up Statis       Same Fallow Up Statis       Same Fallow Up Statis         store up Data       Fallow Up Statis       Image: Same Fallow Up Statis       Same Fallow Up Statis         store up Data       Fallow Up Statis       What it should look like.       Same Fallow Up Statis         store up Data       Fallow Up Statis       What it should look like.       Same Fallow Up Statis         store up Data       Same Fallow Up Statis       Mark it should look like.       Same Fallow Up Statis         store up Data       Same Fallow Up Statis       Mark it should look like.       Same Fallow Up Statis         store up Data       Same Fallow Up Statis       Mark it should look like.       Same Fallow Up Statis         statist fallow Up Statis       Mark it should look like.       Same Fallow Up Statist fallow Up Statist fallow Up Stat                                                                                                    |                                                                              |                                                       |                                                                              |
| Bar 2019 Safeer Fellew Up States     Product Felle     Sign Off Terms     Safeer Term works *      Safe off Terms     Safe off Terms                                                                                                    | Follow up Date                                                               | Follow-Up Status                                      | ///                                                                          |
| Start File       Test Start Star                                                                                                    | 10-07-2019                                                                   | Select Follow-Up Status                               |                                                                              |
| ign CH Terms                                                                                                    | Ipload File<br>Choose File No file chosen                                    |                                                       | Save                                                                         |
| ID     Sign Off Code     Sign Off Term     Created Date       ridds upf) * ser required.     Sign Off Term       Soled Term     Test                                                                                                    | ign Off Terms                                                                | •                                                     |                                                                              |
| Image: Constant Former                                                                                                    | ID                                                                           | Sign Off Code Sign Off Term Created By                | Created Date                                                                 |
| dd Sgn Off Term<br>Selec Term                                                                                                    |                                                                              | No results found.                                     |                                                                              |
| sin off Term Select Term Select Term Select Term Select Term Follow-Up Status Follow-Up Status Select Follow-Up Status Select Follow-Up Status Select Follow-Up Status No file chosen Select Follow-Up Status No file chosen Select Follow-Up Status No results found Select Follow-Up Status Select Follow-Up Status Select F                                                                                                    | dd Sign Off Term<br>ields with * are required.                               |                                                       |                                                                              |
| Said 10m                                                                                                    | ign Off Code                                                                 | Sign Off Term                                         |                                                                              |
| alow up Date Follow-Up Status<br>Data Up Date Select Follow-Up Status What it should look like.<br>Select Follow-Up Status What it should look like.<br>Select Follow-Up Status Select Follow-Up Status Select Follow-Up Select Follow-Up Select Fol                                                                                                    | Select Term 🔻                                                                | Test                                                  |                                                                              |
| silew up Date 0.07-2019 Status What it should look like.<br>load File<br>hoose File No file chosen  To Sign Off Code Sign Off Term Created By Created Date  To results found.  Say  A Sign Off Term  elect Term  Sign Off Term  Elect Term Sign Off Term Sign Off                                                                                                    | mments *                                                                     |                                                       |                                                                              |
| e-d7-2019 What it should look like.  Ioad File hoose File No file chosen  ID Sign Off Code Sign Off Term Created By Created Date  ID Sign Off Code Sign Off Term Vo results found  I Sign Off Term Elect Term  I Test I Test I Test I Test I Test I Test I Test I Test I Test I Test I Test I Test I Test I Test I Test I Test I Test I Test I Test I Test I Test I Test I Test I Test I Test I I I I I I I I I I I I I I I I I I I                                                                                                    | ollow up Date                                                                | Follow-Up Status                                      |                                                                              |
| load File<br>hosse File No file chosen  an Off Terms  an Off Code  Sign Off Code  Sign Off Term And Sign Off Term  Sign Off Term  Test  Sign Off Term  Sign Off Term Sign Off Term Sign Off Term Sign Off Term Sign Off Term Sign Off Term Sign Off Term Sign Off Term Sign Off Term S                                                                                                    | 0-07-2019                                                                    | Select Follow-Up Status   What it should look like    | ke.                                                                          |
| ID Sign Off Code Sign Off Term Created By Created Date<br>No results found.<br>No results found.<br>Sign Off Term<br>sids with * are required.<br>In Off Code Sign Off Term<br>Test<br>Test<br>Test<br>Sign Off Term<br>Sign Off Term | load File<br>ihoose File No file chosen                                      |                                                       | Save                                                                         |
| iD     Sign Off Code     Sign Off Term     Created By     Created Date       A Sign Off Term<br>Ids with * are required.     No results found.     Ids with * are required.       n Off Code     Sign Off Term       elect Term     ▼                                                                                                    | ın Off Terms                                                                 |                                                       |                                                                              |
| No results found<br>d Sign Off Term<br>ids with * are required.<br>n Off Code Sign Off Term<br>elect Term                                                                                                    | ID                                                                           | Sign Off Code Sign Off Term Created By                | Created Date                                                                 |
| d Sign Off Term<br>Ids with * are required.<br>n Off Code Sign Off Term<br>elect Term • Test                                                                                                    |                                                                              | Mo results found                                      |                                                                              |
| n Off Code Sign Off Term elect Term                                                                                                    | d Sign Off Term<br>Ids with * are required.                                  |                                                       | <b>V</b>                                                                     |
| elect Term • Test                                                                                                    | n Off Code                                                                   | Sign Off Term                                         |                                                                              |
| Sav                                                                                                    | elect Term v                                                                 | Test                                                  |                                                                              |
|                                                                                                    |                                                                              |                                                       | Save                                                                         |
| I Show Price Details in PDF I Show Notes in PDF I Show Customisation Details in PDF I Show Product Det<br>to Top                                                                                                    | : to Top                                                                     | Show Price Details in PDF Show Notes in PDF Show Cust | omisation Details in PDF 🗷 Show Product Details in Send Sales Order Print PD |

MyPromoOffice – Sales order to job order confirmation process

#### Step 12.0 – Confirm order

Once you are satisfied that all information you have entered are correct, you can click confirm order. The second picture is what it should look like after you clicked confirm order. Then you need to click view on the order you just confirmed.

|            | 6 - W 16                                |                                     |                                              |                                                                                                    |                                              |                |                           |                     | Logge            | ed in as gunweb | LOGOUT                                        |
|------------|-----------------------------------------|-------------------------------------|----------------------------------------------|----------------------------------------------------------------------------------------------------|----------------------------------------------|----------------|---------------------------|---------------------|------------------|-----------------|-----------------------------------------------|
|            | GunWebSystems<br>Trigetee Neo Solatives |                                     |                                              |                                                                                                    |                                              |                |                           |                     |                  |                 |                                               |
|            |                                         |                                     |                                              | Dashboard                                                                                                    | View Quotes                                  | Sales          | Job                       | Purchase F          | Reports Us       | ers Settin      | gs Web Store                                  |
| Ed         | it Sales Order #\$                      | SO-19-000108-5                      |                                              |                                                                                                    |                                              |                |                           |                     | •                | Confirm Order   | Manage Sales Orders                           |
| - 5        | O Header Details                        | Quotation Header De                 | tails Sales Order                            | Details CRM                                                                                                    | File Attachment                              | s Sign (       | Off Terms                 | All                 |                  |                 |                                               |
|            | Sales Order - I                         | Header Details                      |                                              |                                                                                                    |                                              |                |                           |                     |                  |                 |                                               |
|            |                                         | ID                                  | 70                                           |                                                                                                    | C                                            | Iffice Addres  | s Shipp                   | oing Address        |                  |                 | Ø                                             |
|            | Sales Order                             | Number                              | SO-19-0                                      | 00108-5                                                                                                    |                                              |                | Customer N                |                     |                  |                 |                                               |
|            | Sales P                                 | Person ID                           | test sales person                            | ٣                                                                                                    |                                              |                | customer N                | Gun                 | Web Systems      |                 |                                               |
|            | Production Cod                          | ordinator                           | jacqui                                       |                                                                                                    |                                              |                | Telep                     | ne 02.4             | 302 0158         |                 |                                               |
|            | Custo                                   | mer PO#                             |                                              |                                                                                                    |                                              |                | Add                       | add1                | 1                |                 |                                               |
|            | Crea                                    | ated Date                           | 04-07-                                       | 2019                                                                                                    |                                              |                | Addre                     | add2                | 2                |                 |                                               |
|            | 1                                       | Due Date                            | 28-06-                                       | 2019                                                                                                    |                                              |                | Addre                     | ss 3 add3           | 3                |                 |                                               |
|            | Follow-u                                | ip Status                           | Customer Followe                             | d By Email 🔹                                                                                                    |                                              |                | т                         | own Town            | n1               |                 |                                               |
|            |                                         |                                     |                                              |                                                                                                    |                                              |                | 5                         | state State         | e1               |                 |                                               |
|            |                                         |                                     |                                              |                                                                                                    |                                              |                | Postal C                  | :ode 123            |                  |                 |                                               |
|            |                                         |                                     | Once you are<br>details are c                | happy that a<br>orrect, you the the second second sec | ll the<br>hen                                |                | E-                        | mail sally          | @gunwebsystem    | ns.com.au       |                                               |
|            |                                         |                                     | click co                                     | nfirm order.                                                                                                    |                                              |                |                           | Fax                 |                  |                 |                                               |
|            |                                         |                                     |                                              |                                                                                                    |                                              |                |                           |                     |                  |                 |                                               |
|            | Overtetion III                          | adas Detaile                        |                                              |                                                                                                    |                                              |                |                           |                     |                  |                 |                                               |
|            | Quotation - He                          | eader Details                       |                                              |                                                                                                    |                                              |                |                           |                     |                  |                 | $\odot$                                       |
|            | GunWebSystems<br>Topenet Web Solutions  |                                     | nce you hav<br>ked confirm<br>he order. It'l | /e<br>ied<br>I                                                                                                    |                                              |                |                           |                     | Logge            | ed in as gunweb | LOGOUT                                        |
|            |                                         | re                                  | efresh to thi<br>page.                       | S ioard                                                                                                    | View Quotes                                  | Sales          | Job                       | Pur 2               | Reports Us       | ers Settin      | gs Web Store                                  |
| Ма         | nage Sales Orde                         | ers                                 |                                              |                                                                                                    |                                              |                |                           | Se                  | elect view       |                 |                                               |
| N          | /ork order (67)(Quota                   | tion : 19-000112) succe             | essfully confirmed.                          |                                                                                                    |                                              |                |                           |                     |                  |                 |                                               |
| You<br>Adv | may optionally enter<br>anced Search    | a comparison operator               | r (<, <=, >, >=, <> or =                     | ) at the soginning                                                                                                    | of each of your sea                          | irch values t  | o specify ho              | ow the comparison s | should be done.  | _               |                                               |
|            |                                         |                                     |                                              |                                                                                                    |                                              |                |                           |                     |                  | Display         | ing 1-20 of 70 result(s).                     |
| No         | . Created Date                          | Sales Order Number                  | Quotation Number                             | Master Custom                                                                                                    | er Customer                                  |                | Production<br>Coordinator | Sales Pers          | son Fol.         | v-up Status     |                                               |
| 1          | 03-07-2019                              | SO-19-000112-1                      | 19-000112                                    |                                                                                                    | BWA                                          |                |                           | System Admini       | strator          |                 | View   Confirm   Cancel                       |
| 2          | 03-07-2019                              | SO-19-000112-2                      | 19-000112                                    |                                                                                                    | BWA                                          | $\mathbf{N}$   |                           | System Admini:      | strator SO Confi | rmed            | View   Convert To Job                         |
| 3          | 19-06-2019                              | SO-19-000108-1                      | 19-000108                                    |                                                                                                    | Gun Web Syster<br>Test User 2                | ns             |                           | test sales perso    | on Awaiting a    | artwork         | View   Cancel   Print<br>PDF                  |
| 4          | 24-06-2019                              | SO-19-000108-2                      | 19-000108                                    |                                                                                                    | Gun Web Syster<br>Test User 2                | ns julian      |                           | test sales perso    | DN               |                 | View   Confirm   Cancel<br>  Print PDF        |
| 5          | 04-07-2019                              | SO-19-000108-3                      | 19-000108                                    |                                                                                                    | Gun Web Syster<br>Test User 2                | ns             |                           | test sales perso    | on               |                 | View   Confirm   Cancel<br>  Print PDF        |
| 6          | 04-07-2019                              | SO-19-000108-4                      | 19-000108                                    |                                                                                                    | Gun Web Syster<br>Test User 2                | ns             |                           | test sales perso    | DN               |                 | View   Confirm   Cancel<br>  Print PDF        |
| 7          | 04-07-2019                              | SO-19-000108-5                      | 19-000108                                    |                                                                                                    | Gun Web Syster<br>Test User 2                | ns jacqu       |                           | test sales perso    | on SO Confi      | rmed            | View   Convert To Job  <br>Cancel   Print PDF |
| 8          | 05-06-2019                              | SO-19-000107-1<br>IOD-19-000107-59  | 19-000107                                    |                                                                                                    | Anglican Commu<br>Fund Inc<br>Helen Kitching | unity          |                           | test sales perso    | on SO Conve      | erted to Job    | View   Cancel   Print<br>PDF                  |
| 9          | 06-06-2019                              | SO-19-000107-2<br>1013-19-000107-52 | 19-000107                                    |                                                                                                    | Anglican Commu<br>Fund Inc<br>Helen Kitching | unity          |                           | test sales perso    | on SO Conve      | erted to Job    | View   Cancel   Print<br>PDF                  |
| 10         | 27-05-2019                              | SO-19-000106-1<br>1018-(9-000106-56 | 19-000106                                    |                                                                                                    | Anglican Commu<br>Fund Inc<br>Helen Kitching | unity<br>artwo | rk                        | Bladon User         | SO Conve         | erted to Job    | View   Cancel   Print<br>PDF                  |
| 11         | 01-06-2019                              | SO-19-000106-2                      | 10,000106                                    |                                                                                                    | Anglican Commi                               | unity          |                           | Riadon Liser        | SO Conve         | erted to Job    | View   Cancel   Print                         |

MyPromoOffice – Sales order to job order confirmation process

#### Step 13.0 – Check information

As seen in step 10, you need to go through each tab in the below images in order to ensure that the information is correct.

|                                                                                                    | Dashboard                                                                                                    | View Quotes                                                                        | Sales                                                     | Job                           | Purchase                                                                             | Reports                                                                                                    | s Us                                                              | sers         | Settings             |
|----------------------------------------------------------------------------------------------------|----------------------------------------------------------------------------------------------------|------------------------------------------------------------------------------------|-----------------------------------------------------------|-------------------------------|--------------------------------------------------------------------------------------|----------------------------------------------------------------------------------------------------|-------------------------------------------------------------------|--------------|----------------------|
| ler #64                                                                                                    |                                                                                                    |                                                                                    |                                                           |                               | Back to :                                                                            | JOB-19-000108                                                                                                    | -64 Ed                                                            | dit Sales (  | Order Ma             |
| etails Sales Order Details CRM File A                                                                                                    | Attachments Sign Of                                                                                                    | f Terms All                                                                        |                                                           |                               |                                                                                      |                                                                                                    |                                                                   |              |                      |
|                                                                                                    |                                                                                                    |                                                                                    |                                                           |                               |                                                                                      |                                                                                                    |                                                                   |              |                      |
| ID 64                                                                                                    |                                                                                                    |                                                                                    | 0.00                                                      |                               |                                                                                      |                                                                                                    |                                                                   |              |                      |
| Sales Order Number SO-19-01 108-1                                                                                                    |                                                                                                    |                                                                                    | Office Addre                                              | iss Ship                      | pping Addres                                                                         | 3                                                                                                    |                                                                   |              |                      |
| Quotation Number 19-000 8                                                                                                    |                                                                                                    |                                                                                    |                                                           | Cust                          | tomer Gun                                                                            | Veb Systems                                                                                                    | 2                                                                 |              |                      |
| oduction Coordinator 0                                                                                                    |                                                                                                    |                                                                                    |                                                           |                               | Test (                                                                               | Jser 2                                                                                                    |                                                                   | Yo           | u now                |
| Customer PO#                                                                                                    |                                                                                                    |                                                                                    |                                                           | Telep                         | ohone 02.43                                                                          | 02 0158                                                                                                    |                                                                   | need         | to clic              |
| Due Date 28 06-21 9                                                                                                    |                                                                                                    |                                                                                    |                                                           | Addr                          | ress 2 add2                                                                          |                                                                                                    |                                                                   | on           | send                 |
|                                                                                                    |                                                                                                    |                                                                                    |                                                           | Addr                          | ress 3 add3                                                                          |                                                                                                    |                                                                   | sales        | s order.             |
|                                                                                                    |                                                                                                    |                                                                                    |                                                           |                               | Town Town                                                                            | l.                                                                                                    |                                                                   |              | -                    |
| Like before, go                                                                                                    |                                                                                                    |                                                                                    |                                                           |                               | State State                                                                          | I.                                                                                                    |                                                                   |              |                      |
| through all the                                                                                                    |                                                                                                    |                                                                                    |                                                           | Postal                        | Code 123                                                                             | Annwahsvstam                                                                                                    | s com au                                                          |              |                      |
| tabs to make                                                                                                    |                                                                                                    |                                                                                    |                                                           |                               | Fax                                                                                  | ggunwebsystem                                                                                                    | s.com.au                                                          |              |                      |
| information is                                                                                                    |                                                                                                    |                                                                                    |                                                           |                               |                                                                                      |                                                                                                    |                                                                   |              |                      |
| correct                                                                                                    |                                                                                                    |                                                                                    |                                                           |                               |                                                                                      |                                                                                                    |                                                                   |              | 1                    |
|                                                                                                    | She                                                                                                    | ow Price Details in                                                                | PDF 🖉 Sho                                                 | w Notes in                    | PDF 🕑 Shov                                                                           | / Customisatio                                                                                                    | n Details i                                                       | in PDF 🗹     | S Sow Prod           |
| 2 of tri Gun web systems . All ingins reserves.                                                                                                    | imails × +<br>548ttyp, talesOrder&prd<br>s Why Yo 🔒 as utiful Fr                                                                                                    | ldshow=1&cutmz_s<br>ree imag <b>@</b> Gree                                         | how=1&note                                                | is_show=1&                    | prices_show=<br>Neb - Jobflow                                                        | 1                                                                                                    | Pot                                                               | wered by C   | Targeted We          |
| 2 dri Usun Web systems . All ingins Keservez.<br>Web - Admin Workorderdes: X S GunWeb - Create E<br>osting.com.au/qca/index.php?r=emails/create8id=6<br>ch does th  E Elementhq   Vacoms SU 12 Reasons                                                                                                    | imails X +<br>548tty yw alesOrder&prd<br>s Why Yo 🔓 o hoful Fr                                                                                                    | ldshow=1&cutmz_s<br>ree Imag 🔕 Gree                                                | how=1&note<br>n Social Media.                             | is_show=1&<br>♂ Gun1          | prices_show=<br>Web - Jobflow                                                        | 1                                                                                                    | Lo                                                                | wered by C   | a gunweb             |
| 2010 Gun Web systems . All ingins reserved.<br>Web - Admin Workorderdet: X S G GunWeb - Create E<br>losting.com.au/qca/index.php?r=emails/create&id=6<br>ich does th B Elementhg l'Arooms S 12 Resont                                                                                                    | imails × +<br>548ttype - VesOrder&prd<br>9 Why Yo 👔 to Verful Pr                                                                                                    | idshow=1&cutmz_s<br>ree Imag <b>&amp;</b> Gree                                     | how=1&note<br>en Social Media.                            | is_show=1&<br>                | prices_show=<br>Web - Jobflow                                                        | 1                                                                                                    | Por                                                               | wered by C   | a gunweb             |
| 2010 Gun Web systems . All ingins reserved.<br>Web - Admin Workorderdet: X S GunWeb - Create E<br>costing.com.au/qca/index.php?r=emails/createBid=E<br>ch does th B Elementhoj VArooms S 12 Reasons<br>GanWebSptems<br>Markowski www.                                                                                                    | mails × +<br>S48ttytur VesOrder8tprd<br>s Why Yo ≧ o vertu P                                                                                                    | idshow=1&cutmz_s<br>ree Imag 3 Gree<br>ashboard View                               | how=1&note<br>en Social Media<br>v Quotes                 | is_show=1&<br>🎯 Gunt<br>Sales | prices_show=<br>Neb - Jobflow<br>Job Pur                                             | chase Rej                                                                                                    | Lo                                                                | vered by C   | s gunweb<br>Settings |
| 2010 Gun Web systems . All ingins reserved.<br>Web - Admin Workorderdes: X  Gun Web - Create E<br>osting.com.au/qca/index.php?r=emails/create8dd=E<br>ch does th E2 Elementhal VArooms 20112 Reasons<br>Gan Web systems<br>Send Email - Sales Order (SO-19-4                                                                                                    | mails × +<br>S48ttyper NesOrder8tprd<br>s Why Yo Concil P<br>Da<br>Da<br>Da                                                                                                    | ldshow=1&cutmz_s<br>ree Imag 🍙 Gree<br>ashboard View                               | how=1&note<br>en Social Media<br>v Quotes                 | :s_show=1&<br>ⓒ Gun\<br>Sales | prices_show=<br>Web - Jobflow<br>Job Pur                                             | chase Reg                                                                                                    | Por<br>Lo<br>ports                                                | egged in as  | s gunweb             |
| 2010 Gun Web systems . All ingits reserved.<br>Web - Admin Workorderdet: X C GunWeb - Create E<br>osting.com.au/qca/index.php?r=emails/createBid=E<br>kh does th  E Elementha   Worom                                                                                                    | imails X +<br>548tty - ViesOrder&prot<br>s Why Yo C to order Pr<br>Difference - Difference - Difference<br>Difference - Difference - Difference | idshow=1&cutmz_s<br>ree imag & Gree<br>ashboard Viev                               | how=1&note<br>in Social Media<br>v Quotes                 | s_show=1&<br>ල Gunt<br>Sales  | prices_show=<br>Web - Jobflow<br>Job Pur                                             | t chase Rej                                                                                                    | Por<br>Lo<br>Dorts                                                | ingged in as | s gunweb             |
| 2010 Gun Web systems . All ingits reserved.<br>Web - Admin Workorderdet: X C GunWeb - Create E<br>osting.com.au/qca/index.php?r=emails/create8idi=E<br>kh does th  E Elementha   Worom                                                                                                    | mails × +<br>S48ttyper NesOrder8tprd<br>s Why Yo 2 to octub P<br>Do<br>000108-1)                                                                                                    | idshow=1&cutmz_s<br>ree Imag ⓐ Gree<br>ashboard Viev                               | how=1&note<br>an Social Media.<br>v Quotes                | s_show=1&<br>🎯 Gunt<br>Sales  | prices_show=<br>Web - Jobflow<br>Job Pur                                             | chase Rej                                                                                                    | Lo                                                                | rgged in as  | : gunweb             |
| 2010 Gun Web systems . All ingits reserved.<br>Web - Admin Workorderdet: X C GunWeb - Create E<br>osting.com.au/qca/index.php?r=emails/create8idi=E<br>ch does th  E2 Elementha   Worom 201 12 Reasons<br>GunWebSystems<br>Fields with * are required.<br>From *<br>marc@gunwebsystems.com.au                                                                                                    | mails × +<br>S48ttyten VesOrder8tprd<br>s Why Yo 2 to cellul P<br>Do<br>000108-1)                                                                                                    | idshow=1&cutmz_s<br>ree Imag  Gree<br>ashboard View<br>o*<br>itsupport@gunwebsy    | how=1&note<br>an Social Media<br>v Quotes<br>stems.com.au | s_show=1&<br>                 | prices_show=<br>Web - Jobflow<br>Job Put                                             | chase Rep<br>nce you h<br>licked se                                                                                                    | Por<br>Lo<br>ports                                                | ugged in as  | s gunweb             |
| 2010 Gun Web systems . All ingits inserved.<br>Web - Admin Workorderdet: X C GunWeb - Create E<br>osting.com.au/qca/index.php?r=emails/createBid=E<br>ch does th  E Elementha   Worom 2012 Reasons<br>GunWebSystems<br>Fields with * are required.<br>From *<br>Imarc@gunwebsystems.com.au<br>Cc                                                                                                    | mails × +<br>S48ttyne VesOrder8tprd<br>s Why Yo 2 to weitu P<br>Do<br>000108-1)                                                                                                    | idshow=1&cutmz_s<br>ree Imag  Gree<br>ashboard View<br>o*<br>itsupport@gunwebsy    | how=1&note<br>n Social Media<br>v Quotes<br>stems.com.au  | is_show=1&<br>                | prices_show=<br>Web - Jobflow                                                        | nce you h<br>licked se<br>les order                                                                                                    | Lo<br>Dorts<br>nd<br>, it'll                                      | ugged in as  | s gunweb             |
| 2010 Gun Wee Systems . All ingins inclusives.<br>Wee - Admin Workonderdet: X S G GunWeb - Create E<br>ioosting.com.au/qca/index.php?r-emails/create80d=6<br>ich does th B Elementha [ Varoms S 12 Reasons<br>ComWebSystems.com.au<br>Cc<br>marc@gunwebsystems.com.au                                                                                                    | mails × +<br>S48ttyter VesOrder8tprd<br>s Why Yo 2 o reful P<br>D0<br>000108-1)                                                                                                    | idshow=1&cutmz_s<br>ree imag  Cree<br>ashboard View<br>o*<br>itsupport@gunwebsy    | how=1&note<br>n Social Media<br>v Quotes<br>stems.com.au  | is_show=1&<br>                | prices_show=<br>Web - Jobflow                                                        | chase Rep<br>nce you h<br>licked se<br>les order<br>en up a<br>b. The n                                                                                                    | Lo<br>borts<br>nd<br>, it'll<br>new<br>ew                         | ggged in as  | s gunweb             |
| 2010 Gun Web systems . All ingris inserved.                                                                                                    | mails × +<br>548th/ser VesOrder8tprd<br>s Why Yo 2 s notice P<br>D<br>0000108-1)                                                                                                    | idshow=1&cutmz_s<br>ree imag ② Gree<br>ashboard View<br>o*                         | how=1&note<br>in Social Media<br>v Quotes<br>stems.com.au | s_show=1&<br>                 | prices_show=<br>Web - Jobflow                                                        | chase Rep<br>nce you h<br>licked se<br>les order<br>len up a<br>ab. The n<br>age shou                                                                                                    | Lo<br>Lo<br>nave<br>nd<br>, it'll<br>new<br>ew<br>uld             | gged in as   | s gunweb             |
| Verb - Admin Workonderden X C G GurWeb - Create E<br>oosting.com.au/qca/index.php?r=emails/create8id=6<br>ich does th 22 Elementha ['Varoms 20 12 Reasons<br>GurWebSystems<br>Send Email - Sales Order (SO.19-1<br>Fields with * are required.<br>Fren*<br>marc@gurwebsystems.com.au<br>Cc<br>marc@gurwebsystems.com.au<br>Bcc<br>use comma() to add multiple addreases                                                                                                    | imails × +<br>S48ktylse VesOrder&prof<br>s Why Yo Concrete P<br>D<br>0000108-1)                                                                                                    | idshow=1&cutmz_s<br>ree imag ② Gree<br>ashboard View<br>o*                         | how=1&note<br>in Social Media<br>v Quotes<br>stems.com.au | s_show=1&                     | Job Pur                                                                              | chase Rep<br>ncce you h<br>licked se<br>les order<br>len up a<br>ab. The n<br>age shou<br>bok like th                                                                                                    | Lo<br>boorts<br>nave<br>nd<br>, it'll<br>new<br>ew<br>JId<br>nis. | gged in as   | s gunweb             |
| 2010 Usin Web systems . All ingets reserved.         Web - Admin Workcordered:::::::::::::::::::::::::::::::::                                                                                                    | imails × +<br>S48ktyse VesOrder&prof<br>s Why Yo Concreted Pr<br>D0000108-1)                                                                                                    | idshow=1&cutmz_s<br>ree imag ② Gree<br>ashboard View<br>6 *                        | how=1&note<br>n Social Media<br>v Quotes                  | s_show=1&                     | prices_show=<br>Web - Jobflow<br>Job Put<br>Casa<br>op<br>ta<br>Fit                  | chase Rep<br>nce you h<br>licked se<br>les order<br>en up a<br>ab. The n<br>age shou<br>book like th                                                                                                    | Lo<br>Lo<br>nave<br>nd<br>, it'll<br>new<br>ew<br>JId<br>nis.     | gged in as   | s gunweb             |
| 2010 Usin Web systems . All inghts inserved.         Web - Admin Workcorderder:       X <sup>®</sup> GunWeb - Create El<br>iosting.com.au/qca/index.php?r=emails/createBid=E<br>ich does th <sup>®</sup> Elementhal ! Varoons <sup>®</sup> 12 Reasons          Send Email - Sales Order (SO-19-4<br><i>Fields with * are required</i> .<br><i>From *</i><br><i>marc@gunwebsystems.com.au</i><br><i>Cc</i><br><i>marc@gunwebsystems.com.au</i><br><i>Bcc</i><br><i>use comma(.)</i> to add multiple addresses<br><i>Subject*</i><br><i>Sales Order</i> : SO-19-000108-1 | imails × +<br>548ktype vies Order Riprof<br>9 Why Yo • o vietul Pr<br>0000108-1)                                                                                                    | idshow = 1&cutmz_s<br>ree Imag<br>ashboard View<br>o *<br>tisupport@gunwebsy       | how=1&note<br>n Social Media<br>v Quotes                  | s_show=1&                     | prices_show=<br>Web - Jobflow<br>Job Put<br>1<br>Ou<br>Sa<br>op<br>ta<br>t<br>k<br>k | chase Rep<br>nce you h<br>licked se<br>les order<br>en up a<br>b. The n<br>age shou<br>ok like t                                                                                                    | Doorts<br>Lo<br>nave<br>nd<br>, it'll<br>new<br>ew<br>Jld<br>nis. | gged in as   | a gunweb             |
| 2010 Uon we systems . All rights reserved.<br>Web - Admin Workcordered: X   GurWeb - Create E<br>iosting.com.au/qca/index.php?r=emails/createBid=E<br>ick does th  E Elementha [VArcoms III 12 Reasons<br>GurWeb-jotens<br>Elementha [VArcoms III 12 Reasons<br>Send Email - Sales Order (SC-19-4<br>Fields with * are required.<br>From *<br>marc@gunwebsystems.com.au<br>Cc<br>Imarc@gunwebsystems.com.au<br>Bcc<br>Iure commar() to add multiple addresses<br>Subject *<br>Sales Order : SO-19-000108-1<br>Body *                                                   | imails × +<br>548ktype lestorder8prod<br>s Why Yo • to reful Pr<br>0000108-1)                                                                                                    | idshow = 1&cutmz_s<br>ree Imag 2 Gree<br>ashboard View<br>o*<br>itsupport@gunwebsy | how=1&note<br>in Social Media<br>v Quotes                 | s_show=1&<br>-                | prices_show=<br>Web - Johflow<br>Job Put                                             | chase Rep<br>licked se<br>les order<br>en up a<br>b. The n<br>age shou<br>ok like th                                                                                                    | Lo<br>boorts<br>nave<br>nd<br>, it'll<br>new<br>ew<br>Jld<br>nis. | gged in as   | a gunweb             |
| 2010 Usin Web systems . All rights reserved.         Web - Admin Workcordered:::::::::::::::::::::::::::::::::                                                                                                    | imails × +<br>548ktyy. lesOrderRiprod<br>s Why Yo • to reful Fr<br>0000108-1)                                                                                                    | idshow=1&cutmz_s<br>ree Imag<br>ashboard Viev<br>itsupport@gunwebsy                | how=1&note<br>in Social Media<br>v Quotes                 | se_show=1&                    | prices_show=<br>Web - Johflow<br>Job Put                                             | chase Rep<br>nce you h<br>licked se<br>les order<br>ven up a<br>ven up a<br>ven up a<br>ven up a<br>ven up a<br>ven up a<br>ven up a<br>ven up a<br>ven ven ven ven ven ven ven ven ven ven<br>ven ven ven ven ven ven ven ven ven ven | Lo<br>Lo<br>nave<br>nd<br>, it'll<br>new<br>ew<br>uld<br>nis.     | gged in as   | s gunweb Settings    |
| Verb - Admin Workvorderde: X C GutWeb - Create E<br>osting.com.au/qca/index.php?r=emails/create8id=6<br>ich does th B Elementhg   Varoons 20 12 Reasons<br>Send Email - Sales Order (SO-19-4<br>Fields with * are required.<br>From*<br>marc@gunwebsystems.com.au<br>Cc<br>marc@gunwebsystems.com.au<br>Bcc<br>use comma() to add multiple addresses<br>Subject*<br>Sales Order: SO-19-000108-1<br>Body*                                                                                                    | mails × +<br>548ttype. Nesorder&prd<br>s Why Yo 2 to orbut P<br>000108-1)                                                                                                    | idshow=1&cutmz_s<br>ree Imag  Cree ashboard Viev bitsupport@gunwebsy               | how=1&note<br>in Social Media<br>v Quotes                 | se_show=1&                    | prices_show=<br>Web - Johnow<br>Job Pur<br>Co<br>Sa<br>Op<br>Fi<br>I<br>I            | nce you h<br>licked se<br>les order<br>en up a<br>ab. The n<br>age shot<br>pok like th                                                                                                    | Lo<br>Lo<br>nave<br>nd<br>, it'll<br>new<br>ew<br>uld<br>nis.     | ugged in as  | s gunweb             |
| Verb - Admin Workvorderde: X C Guweb - Create E<br>osting.com.au/qca/index.php?r=emails/create&id=6<br>ich does th B Elementia   Varoons 20 12 Reasons<br>Send Email - Sales Order (SO-19-4<br>Fields with * are required.<br>From*<br>marc@gunwebsystems.com.au<br>Cc<br>marc@gunwebsystems.com.au<br>Bcc<br>use comma() to add multiple addresses<br>Subject*<br>Sales Order: SO-19-000108-1<br>Body*                                                                                                    | mails × + S48(typer, lesorder8(prd s Why Yo  D 0000108-1)                                                                                                    | idshow=1&cutmz_s<br>ree Imag  Gree<br>ashboard View<br>o*<br>itsupport@gunwebsy    | how=1&note<br>in Social Media<br>v Quotes                 | se_show=1& Gunt               | prices_show=<br>Web - Johnow<br>Job Pur<br>Co<br>Sa<br>OF<br>L<br>L                  | nce you h<br>licked se<br>les order<br>een up a<br>ab. The n<br>age shou<br>ook like th                                                                                                    | Lo<br>Dorts                                                       | ugged in as  | s gunweb Settings    |
| 2010 Uon we systems . All rights reserved.<br>Web - Admin Workcorderdet: X  C GutWeb - Create E<br>osting.com.au/qcd/index.php?r=emails/create8ida=6<br>ich does th E Bementhg   Vacours 2012 Resord<br>Send Email - Sales Order (SO-194<br>Fields with * are required.<br>From*<br>marc@gunwebsystems.com.au<br>Cc<br>marc@gunwebsystems.com.au<br>Bcc<br>use comma() to add multiple addresses<br>Subject*<br>Sales Order : SO-19-000108-1<br>Body*                                                                                                    | mails × +<br>S48ttyper Mesorder8tprd<br>s Why Yo Concrete P<br>0000108-1)                                                                                                    | idshow=1&cutmz_s<br>ree imag  Gree<br>ashboard View<br>o*<br>itsupport@gunwebsy    | how=1&note<br>in Social Media<br>v Quotes                 | se_show=1& Gunt               | prices_show=<br>Web - Johnow                                                         | chase Rep<br>licked se<br>les order<br>wen up a<br>ab. The n<br>age shou<br>ok like th                                                                                                    | Lo<br>Doorts                                                      | gged in as   | s gunweb Settings    |
| 2010 Uon we systems . All rights reserved.<br>Web - Admin Workcordercit: X 🖉 GurWeb - Create E<br>lossing.com.au/qca/index.php?r-emails/create8id=6<br>ich does th 😰 Elementha ['Weroms 📽 12 Research<br>Send Email - Sales Order (SO-19-1<br>Fields with "are required.<br>Freid with "are required.<br>Freid with "are required.<br>Freid with "are required.<br>Cc<br>marc@gurwebsystems.com.au<br>Bcc<br>use comma() to add multiple addresses<br>Salbject *<br>Sales Order: SO-19-000108-1<br>Body *                                                              | mails × +<br>S48ttyter tesOrder8kprd<br>s Why Yo Concrete P<br>D0<br>000108-1)                                                                                                    | idshow = 1&cutmz_s<br>ree imag  Cree<br>ashboard View<br>o*<br>itsupport@gunwebsy  | how=1&note<br>in Social Media<br>v Quotes                 | sie_show=1&                   | prices_show=<br>Web - Jobflow                                                        | nce you h<br>licked se<br>les order<br>en up a<br>ab. The n<br>age shot<br>ok like th                                                                                                    | Lo<br>Lo<br>nave<br>nd<br>, it'll<br>new<br>JId<br>nis.           | users        | a gunweb             |
| 2010 Uon web systems . All ingris inserved. Web - Admin Workcordends: X 🔊 GrunWeb - Create E osting .com.au/qca/index.php?r-emails/createBid=E cich doet th 😰 Elementha ['Wnoms 📽 12 Reasons Send Email - Sales Order (SO.19+ Fields with "are required. Fren * marc@gunwebsystems.com.au Cc marc@gunwebsystems.com.au Bcc use comma() to add multiple addresses Subject * Sales Order: SO.19-000108-1 Body *                                                                                                    | mails × +<br>548ttyter tesOrder8tprd<br>s Why Yo Control F<br>0000108-1)                                                                                                    | idshow = 1&cutmz_s<br>ree imag  Cree<br>ashboard View<br>o*<br>itsupport@gunwebsy  | how=1&note<br>in Social Media<br>v Quotes                 | se_show=1&                    | prices_show=<br>Web - Jobflow                                                        | nce you h<br>licked se<br>les order<br>en up a<br>ab. The n<br>age shot<br>ook like th                                                                                                    | Lo<br>Lo<br>Doorts<br>nd<br>, it'll<br>new<br>JId<br>nis.         | users        | s gunweb             |
| 2010 Usin Wes systems . All ingets reserved.         Web - Admin Workcorderdiz: <ul> <li></li></ul>                                                                                                    | mails × +<br>548thyter VesOrderStprd<br>s Why Yo Concist F<br>0000108-1)                                                                                                    | idshow = 1&cutmz_s<br>ree imag  Cree<br>ashboard Viev<br>o *<br>itsupport@gunwebsy | how=1&note<br>in Social Media<br>v Quotes                 | se_show=1&                    | prices_show=<br>Web - Jobflow                                                        | chase Rep<br>nce you h<br>licked se<br>les order<br>en up a<br>ab. The n<br>ab. The n<br>book like th                                                                                                    | Poorts<br>Lo<br>nave<br>nd<br>, it'll<br>new<br>Jld<br>nis.       | users        | : gunweb             |

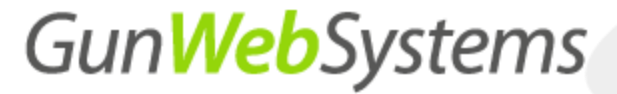

#### Step 14.0 – Review and send quote

Review the PDF preview that is generated, and if happy. Follow the below steps to send the quotation.

|                            | GunWebSystems<br>Transited Web Solidation                                                                                                   |                                                                       |                 |                                             | Gun <mark>Web</mark> Systems   |  |
|----------------------------|----------------------------------------------------------------------------------------------------|-----------------------------------------------------------------------|-----------------|---------------------------------------------|--------------------------------|--|
|                            |                                                                                                    | ORDER CONFI                                                           | RMATI           | ON                                          |                                |  |
|                            |                                                                                                    | SO-19-000                                                             | 108-1           |                                             |                                |  |
|                            |                                                                                                    | Due Date : 28-0                                                       | 6-2019          |                                             |                                |  |
| Quot                       | tation Number : 19-000                                                                                                    | 0108                                                                  |                 |                                             | Date : 19-06-2019              |  |
| Customer : Gun Web Systems |                                                                                                    |                                                                       |                 |                                             |                                |  |
| E-ma                       | ail : sally@gunwebsyst                                                                                                    | ems.com.au                                                            |                 | Pro                                         | duction Coordinator :          |  |
| Tele                       | phone : 02 4302 0158                                                                                                    |                                                                       |                 | Sales Perso                                 | n : Test Sales Person          |  |
| No                         | Product                                                                                                    | Decoration                                                            | Qty             | Price Ex GST                                | Total Ex GST                   |  |
| 1                          | P3200_BIZ<br>Mens Elite Polo                                                                                                    | <ol> <li>Screen Print to Garment: 3 Colour, 1<br/>Position</li> </ol> | 100             | 45.45                                       | 4,545.00                       |  |
|                            |                                                                                                    | Product Deta                                                          | ails            |                                             |                                |  |
|                            | SUBLY         State           SUBLY         State           SUBLY         State           SUBLY         State           SUBLY         State | Mens Elite Polo.                                                      |                 |                                             |                                |  |
| 2                          | 627539-030-BLK_STE<br>Steel Blue Work Boot -<br>TORQUAY - BLACK RUB                                                                         | 1. Screen Print to Garment: 3 Colour, 1<br>Position                   | 10              | 27.97                                       | 279.70                         |  |
|                            | ×                                                                                                    | Product Deta<br>TORQUAY - 030 BLACK RUB                               | nils            |                                             |                                |  |
| 3                          | Mens Elite Polo                                                                                                    |                                                                       | 5               | 24.75                                       | 123.75                         |  |
|                            |                                                                                                    | Product Deta                                                          | nils            |                                             |                                |  |
| SIG                        |                                                                                                    |                                                                       |                 | Sub Total<br>GST<br>Total                   | 4,948.45<br>494.85<br>5,443.30 |  |
| 30 D<br>Full<br>Plea       | ay Account<br>payment is due 30 day<br>se sign your approval                                                                                | ys from invoice date.<br>to proceed if all details on the orde        | re correc       | t and you would like to p                   | proceed                        |  |
| Date                       | )                                                                                                    | What look lik                                                         | the o<br>e, dou | rder confirmat<br>uble check the            | tion should<br>e informatior   |  |
|                            | How to pay                                                                                                    |                                                                       | ,               | is correct.                                 |                                |  |
|                            | VISA by credit car                                                                                                    | d rCard or VISA.                                                      | by<br>Def       | r mail<br>tach this section and mail your c | heque to                       |  |

### MyPromoOffice – Sales order to job order confirmation process

| GU/TWebSystems<br>Trapented was Socious                 |               |                   |       |        |              | I                    | ∟ogged in as        | gunweb                            | LOGOUT        |
|---------------------------------------------------------|---------------|-------------------|-------|--------|--------------|----------------------|---------------------|-----------------------------------|---------------|
|                                                         | Dashboard     | View Quotes       | Sales | Job    | Purchase     | Reports              | Users               | Settings                          | Web Store     |
| Send Email - Sales Order (SO-19-000108-1)               |               |                   |       |        | •            |                      |                     |                                   | Manage Emails |
| Fields with * are required.                             |               |                   |       |        | The e        | mail add             | dress y             | ou are s                          | ending        |
| From *                                                  | To *          |                   | -     | 6      | uie          | quote ti             | J, you              | can euit                          | uns.          |
| marc@gunwebsystems.com.au                               | itsupport@gur | nwebsystems.com.a | u     | 4      | The em       | ail you a            | are sen             | ding the                          | quote         |
| Cc                                                      |               |                   |       |        | 1            | from, yo             | u can e             | edit this.                        |               |
| marc@gunwebsystems.com.au                               |               |                   |       | f you  | ı want to    | send it t            | o multi             | iple peop                         | ole use       |
| Bcc                                                     |               |                   |       | the    | CC func      | tion, the            | y will b            | e able to                         | o see         |
| use comma(;) to add multiple addresses                  |               |                   |       |        | no else      | you ve a             | aded id             | o the em                          | all.          |
| Subject *                                               |               |                   |       | f lf   | you wan      | t to send            | t it to n           | nultiple p                        | people        |
| Sales Order : SO-19-000108-1                            |               |                   |       | WIT    | nout the     | m seeing             | g wno v<br>C functi | vas adde<br>ion                   | ea, use       |
| Body *                                                  |               |                   |       |        |              | the bot              | Jiunet              | ion.                              |               |
|                                                         |               |                   |       |        | You can      | change               | the en              | nail subj                         | ect.          |
|                                                         |               |                   |       |        | This i<br>me | is where<br>essage t | you ca<br>o the re  | an type y<br>ecipients            | /our<br>5.    |
| Attoched File                                           |               |                   |       | _      |              |                      |                     |                                   |               |
| 1562285157UID28 pdf View PDE                            |               |                   | Ond   | ce vou | are hap      | pv with t            | he abo              | ve inforr                         | mation.       |
| Send                                                    |               |                   |       | ,      | you          | can clic             | k send              | •                                 | ,             |
|                                                         |               |                   |       |        |              |                      |                     |                                   |               |
| Copyright © 2019 Gun Web Systems . All Rights Reserved. |               |                   |       |        |              |                      | Powered by          | Gun <b>Web</b> Sy<br>Targeted Web | stems         |